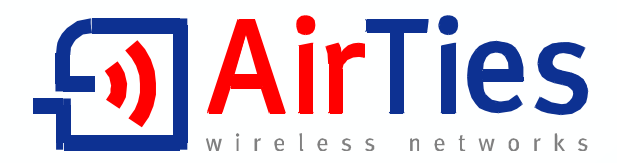

# 125 Mbps Kablosuz ADSL2+ 1 Portlu Modem

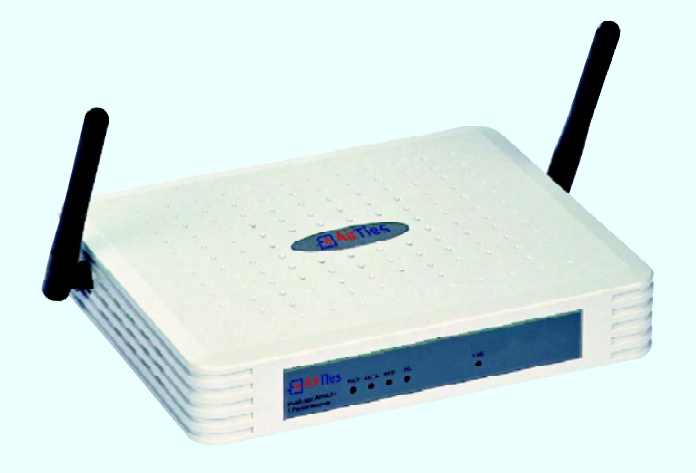

**RT-205** 

## **KULLANIM KILAVUZU**

Œ

Bu doküman AirTies Kablosuz İletişim Sanayi ve Dış Ticaret A.Ş. tarafından hazırlanmış olup, tüm hakları saklıdır.

#### <u>Kılavuza Genel Bakış</u>

Bu kılavuz AirTies RT-205 125Mbps Kablosuz ADSL2+ 1 Portlu Modem cihazının kurulması ve ilk ayarlarının yapılması için gerekli bilgileri içermektedir. Lütfen cihazınızı kullanmaya başlamadan önce bu kılavuzu okuyunuz.

Bu bilgilerin dikkate alınmaması halinde AirTies'ın sorumluluk kabul etmeyeceğini, cihazın garanti kapsamı dışında kalacağını unutmayınız.

Kullanım kılavuzu, cihazınızı bilinçli ve güvenli kullanmanızı sağlayan önemli bir kaynak olduğundan mutlaka saklayınız.

#### Güvenlik ve Bakım

• Taşıma ve nakliye sırasında cihazınız, aksamlarına zarar gelmemesi için orijinal kutusunda tutulmalıdır.

• Cihazınızı sadece orijinal elektrik adaptörü ile çalıştırınız. Bu adaptör 220 V şehir elektriği ile çalıştır; 110 Volt'luk bir prize takmayınız.

• Cihazın LAN (Yerel ağ) portunu PSTN (Telekom) şebekesine bağlamayınız.

• Bir arıza meydana geldiğinde cihazı açmayınız veya sökmeyiniz. 444 0239 AirTies Teknik Destek Hattı'nı arayarak arızayı bildiriniz.

• Bir elektrik şoku tehlikesinden korunmak için cihazı sıvı temasından koruyunuz, nemli bir ortama maruz bırakmayınız ve yıldırım ihtimali olan fırtınalı havalarda cihaza bağlı telefonları kullanmayınız.

• Gaz kaçağı ihbarı durumu varsa cihazı kullanmayınız, fişe takmayınız ve fişten çıkarmayınız.

• Ürünü tozlu ortamlarda kullanmayınız. Ürünün üzerinde oluşabilecek tozları da kuru bir toz beziyle alınız.

• Cihazın dış yüzeyini kuru bir bez ile temizlemeniz tavsiye edilir. İçindeki elektronik kart ve devreler ile ilgili herhangi bir bakım önerilmez.

- Bağlantı ve montaj için bu kılavuzun devamındaki ilgili bilgiler takip edilmelidir.
- Cihazın, Sanayi ve Ticaret Bakanlığınca tespit edilen ortalama kullanım ömrü 7 yıldır.

## İÇİNDEKİLER

| 1. Giriş                                                             | 3  |
|----------------------------------------------------------------------|----|
| 1.1 Temel Özellikler                                                 | 3  |
| 1.2 Minimum Sistem Gereksinimleri                                    | 4  |
| 1.3 Kutu İçeriği                                                     | 4  |
| 1.4 Ön Panel                                                         | 5  |
| 1.5 Arka Panel                                                       | 6  |
| 2. RT-205'in KURULUMU                                                | 7  |
| 2.1 Temel Kablolama Prosedürü                                        | 7  |
| 2.2 Kurulum Ayarları                                                 | 8  |
| 2.2.1 AirTies RT-205 Türkçe Interaktif Kurulum CD'si ile Ayarlar     | 8  |
| 2.2.2 AirTies RT-205 Web Arayüzü ile ayarlar                         | 11 |
| 3. RT-205'in KABLOSUZ GÜVENLİK AYARLARI                              | 13 |
| 3.1. Kablosuz Güvenlik                                               | 14 |
| 3.1.1 WPA Güvenlik Ayarları                                          | 15 |
| 3.1.2 WEP Güvenlik Ayarları                                          | 16 |
| 3.1.3 MAC Adres Filtreleme                                           | 17 |
| 3.2. AirTies Mesh Teknolojisi ${f \widehat R}$                       | 18 |
| 3.2.1 Mesh Kurulumunda Dikkat Edilecek Noktalar                      | 18 |
| 3.2.2 RT-205'in Mesh Ayarları                                        | 19 |
| 4. FIREWALL – GÜVENLİK DUVARI                                        | 21 |
| 4.1. Erişim Kontrolü                                                 | 22 |
| 4.2. Uygulamalar                                                     | 24 |
| 4.3. MAC Filtreleme                                                  | 25 |
| 4.4. Web Filtreleri                                                  | 25 |
| 4.5. URL Filtreleri                                                  | 26 |
| 4.6. DMZ                                                             | 26 |
| 5. DİĞER AYARLAR                                                     | 27 |
| 5.1. NAT (Network Address Translation) ve Port Yönlendirme Ayarları. | 27 |
| 6. RT-205 ÖZEL UYGULAMALARI                                          | 28 |
| 6.1. ADSL Sayacı                                                     | 28 |
| 7. SIKÇA SORULAN SORULAR                                             | 29 |
| 8. TEKNIK VE FIZIKSEL ÖZELLIKLER                                     | 30 |
| 9. DİĞER BİLGİLER                                                    | 31 |

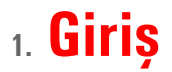

AirTies RT-205 cihazı, ADSL2+ (24 Mbps indirme / 4 Mbps gönderme hızında) modem, gelişmiş router ve firewall fonksiyonlarının yanısıra, G++ teknolojisi sayesinde 125Mbps'e varan hızlarda kablosuz yerel ağınızı kurma imkanı verir.

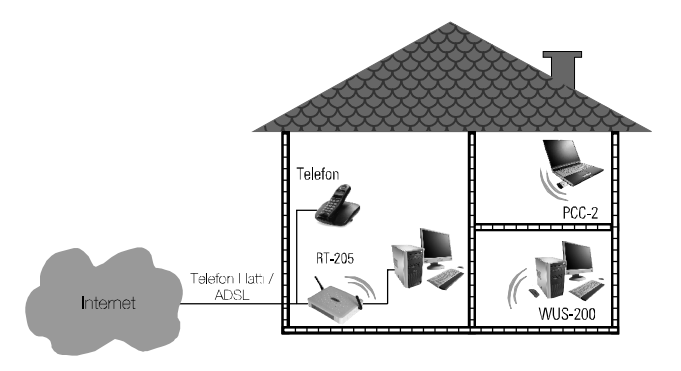

### 1.1 Temel Özellikler

AirTies RT-205 125Mbps Kablosuz ADSL2+ 1 Portlu Modem aşağıdaki temel özelliklere sahiptir:

- Komple çözüm paketi: ADSL2+ modem; router; firewall ve kablosuz erişim noktası
- Modem: Türk Telekom hatlarına göre ayarlanmış ADSL2+ modem (24Mbps indirme/ 4Mbps gönderme)
- Router: DHCP sunucu, NAT, NAPT, RIPv1/v2 özelliklerine sahip router
- Firewall ve kablosuz güvenlik: Gelişmiş SPI Firewall, MAC ve IP filtreleme, DMZ; kablosuz güvenlik için WPA-PSK, WPA2-AES, WPA-802.1x, WEP standardlarıyla uyumlu
- G++ ile süratli kablosuz ileti**ş**im: 125 Mbps hızında kablosuz erişim noktası ile 45 Mbps'a varan gerçek veri iletim hızları (125Mbps destekleyen alıcı cihazlarla). Aynı zamanda 802.11b/g ile de geriye dönük uyumlu
- Kablolu cihaz deste**ğ**i: 10/100Mbps Ethernet portundan her türlü kablolu cihazı yerel ağa dahil etme imkanı
- Erişim mesafesi ve Mesh Teknolojisi: Dış mekanlarda 400 metre, iç mekanlarda 100 metreye ulaşan erişim mesafesi, AirTies AP-300 gibi ilave cihazlar kullanarak kapsama alanını genişletmeye yarayan AirTies Mesh Network teknolojisi desteği
- ADSL Sayacı: özellikle limitli ADSL kullanıcıları için aylık bazda indirilen veri (download) miktarı sayacı
- Kolay kurulum ve yönetim: Türkçe Sesli Interaktif Kolay Kurulum CD'si, yönetim programı ve Kullanım Kılavuzu
- Kesintisiz teknik destek: 7/24 AirTies Destek Hattı, Türkiye'de bulunan AirTies AR-GE ekibi aracılığıyla uzman Türkiye'de bulunan AirTies AR-GE mühendislik ekibi destekli 7/24 Teknik Destek Hattı : 0212 444 0 239
- Genişletilmiş garanti: 3 yıl garanti süresi
- Kolay güncelleme: Web arayüzü ile yazılım (firmware) güncellemesi
- VPN geçişi (Pass through)
- Uzaktan yönetim: SNMP sayesinde uzaktan yönetim olanağı

### 1.2 Minimum Sistem Gereksinimleri

AirTies RT-205 125Mbps Kablosuz ADSL2+ 1 Portlu Modem cihazının kullanımı için en az aşağıdaki donanıma ihtiyaç vardır:

- Telefon hattınız üzerinden geçen ADSL hizmetinin açık ve çalışır durumda olması.
- Kablolu kullanım için: TCP/IP protokolunu çalıştıran Ethernet adaptörü olan bir bilgisayar
- Kablosuz kullanım için: 802.11b veya 802.11g kablosuz adaptörü veya kablosuz özelliğe sahip bilgisayar

• RT-205'e bağlanacak bilgisayarlar üzerinde: herhangi bir Windows versiyonu veya Unix, Linux, MacOS işletim sistemlerinden biri

 ÁirTies Hizmet Programını çalıştıracak bilgisayarın üzerinde: Windows 98 / ME / 2000 / 2003 veya XP işletim sistemi

## 1.3 Kutu İçeriği

AirTies RT-205 kutusundan aşağıdaki parçaların hepsinin çıktığından emin olunuz:

- 1. AirTies RT-205 125Mbps Kablosuz ADSL2+ 1 Portlu Modem
- 2. Güç (elektrik) adaptörü
- 3. Ethernet kablosu (düz tip network kablosu)
- 4. Standart telefon/DSL hat kablosu (1 Adet Uzun, 1 Adet Kısa)
- 5. ADSL-telefon hattı ayırıcısı (splitter)
- 6. AirTies Türkçe Sesli Interaktif Kolay Kurulum CD'si
- 7. Kullanım kılavuzu (bu döküman)
- 8. 3 yıllık garanti belgesi

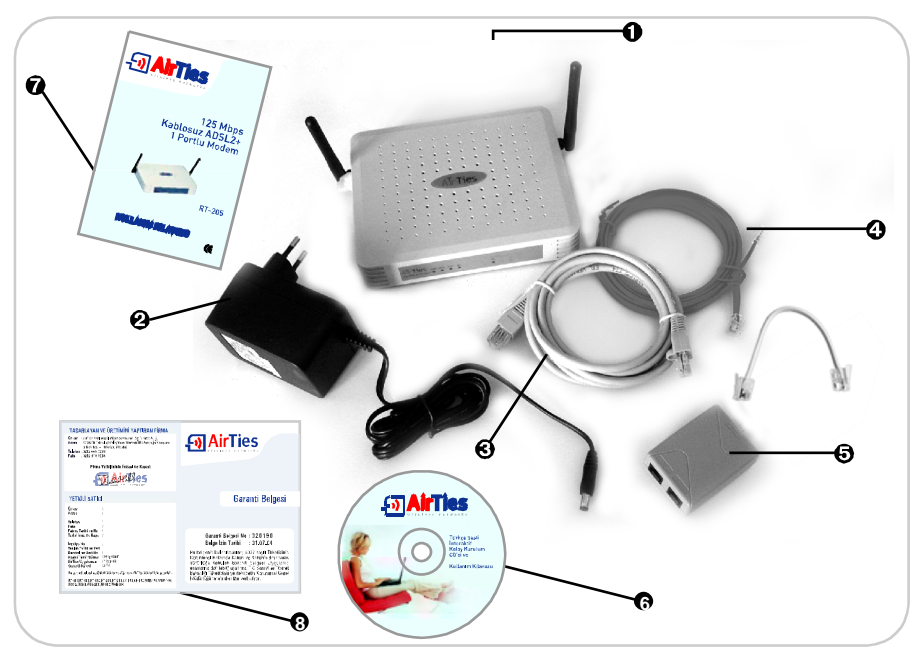

## 1.4 Ön Panel

Ön panelde, cihazın durumunu belirten ve LED adı verilen ışıklar bulunmaktadır.

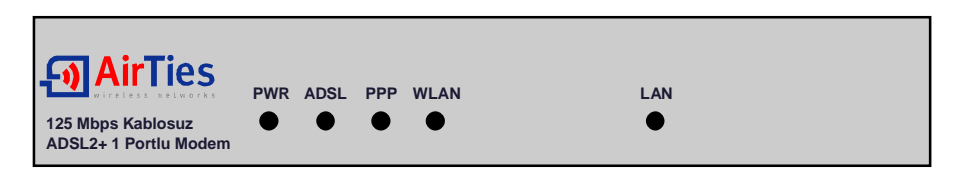

| LED   | IŞIK                   | DURUM                                                                                                    |
|-------|------------------------|----------------------------------------------------------------------------------------------------|
|       | Yeşil                  | AirTies RT-205'e enerji gelmektedir.                                                                      |
| FVVIN | Yanmıyor               | AirTies RT-205'e enerji gelmemektedir.                                                                    |
|       | Yeşil                  | ADSL hattı kurulmu <b>ş</b> ve aktiftir.                                                                  |
| ADSL  | Yeşil Yanıp<br>Sönüyor | AirTies RT-205, ADSL hattını kurmaya çalı <b>ş</b> maktadır ya da veri aktarımı vardır (normal kullanım). |
|       | Yanmıyor               | ADSL hattı kurulmamıştır.                                                                                 |
| 555   | Yeşil                  | İnternet'e bağlantı sağlanmıştır.                                                                         |
| PPP   | Yanmiyor               | İnternet'e bağlantı sağlanamamıştır.                                                                      |
|       | Yeşil                  | Kablosuz bağlantı aktiftir.                                                                               |
| WLAN  | Yeşil Yanıp<br>Sönüyor | Kablosuz bağlantı aktif ve veri alışverişi vardır.                                                        |
|       | Yanmıyor               | Kablosuz bağlantı aktif olmamı <b>ş</b> tır.                                                              |
|       | Yeşil                  | İlgili porttan yerel ağ (LAN) bağlantısı kurulmu <b>ş</b> ve aktiftir.                                    |
| LAN   | Yeşil Yanıp<br>Sönüyor | İlgili porttan yerel ağ (LAN) bağlantısı aktiftir ve veri alışverişi<br>vardır.                           |
|       | Yanmıyor               | İlgili porttan yerel ağ (LAN) bağlantısı kurulmamıştır.                                                   |

### 1.5 Arka Panel

Arka panelde cihazın veri ve güç bağlantılarını içeren girişler (portlar) bulunmaktadır.

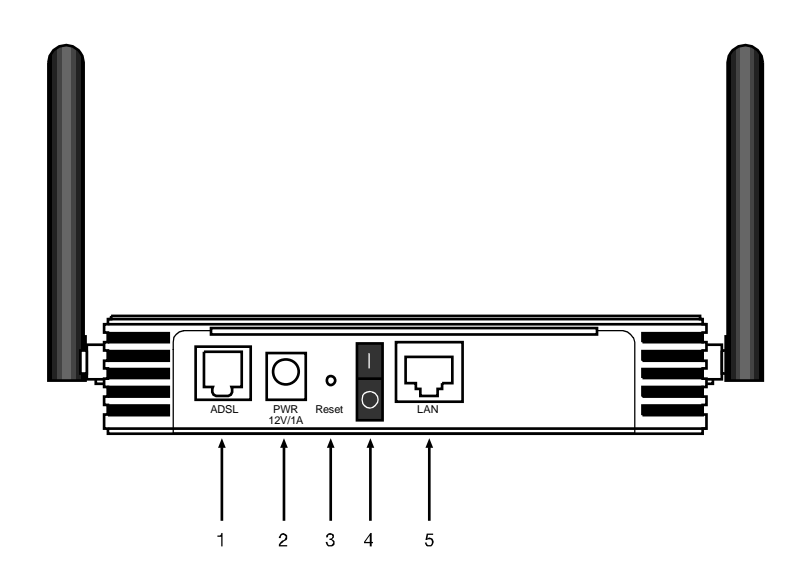

| NO | ARAYÜZ | ÖZELLİK                                                                                                 |
|----|--------|----------------------------------------------------------------------------------------------------|
| 0  | ADSL   | MODEM hattı girişidir, ayırıcının (splitter) MODEM çıkışına bağlanır.                                   |
| 0  | POWER  | 12 V DC girişidir, güç adaptörüne bağlanır.                                                             |
| €  | RESET  | Ağ Geçidi (Gateway)ınızı yeniden başlatmaya veya fabrika ayarlarına getirmeye yarayan reset düğmesidir. |
| 0  | 0/1    | Cihazı açar ve kapar.                                                                                   |
| 6  | LAN    | Yerel ağa 10/100 BaseT Eternet bağlantısını sağlayan switch portlarıdır.                                |

## 2. RT-205'in Kurulumu

### 2.1 Temel Kablolama Prosedürü

Aşağıdaki şekilde gösterildiği gibi modeminizin donanım bağlantılarını gerçekleştiriniz.

Bağlantıların nasıl yapılacağı AirTies RT-205 Türkçe Sesli Interaktif Kolay Kurulum CD'sini bilgisayarınızın CD sürücüsüne yerleştirdiğinizde otomatik olarak çalışan animasyonda da ayrıntılı ve uygulamalı olarak gösterilir.

1. AirTies RT-205 kutusundan çıkan ayırıcı (splitter) üzerindeki hat (LINE) girişini, kutudan çıkan uzun telefon kablosu ile telefon prizine bağlayınız

2. Telefon cihazınızın kablosunu, splitter (ayırıcı) üzerindeki PHONE girişine takınız.

3. AirTies RT-205 kutusundan çıkan kısa telefon/DSL kablosunu splitter (ayırıcı) üzerindeki MODEM girişine takarak kablonun diğer ucunu da AirTies RT-205 Ağ Geçidi (Gateway) üzerindeki ADSL girişine bağlayınız.

4. Internet'e bağlanacağınız bilgisayarınızı RT-205'un Ethernet çıkışına bağlayabileceğiniz gibi, kablosuz özelliği olan bilgisayarlarınızı (ileride açıklandığı şekilde) yerel ağınıza ve Internet'e kablosuz ağ üzerinden bağlayabilirsiniz.

5. Modeminize elektrik vermeden önce bütün bağlantıların doğru yapıldığını kontrol ediniz. Kutudan çıkan güç adaptörünü 220V prizine, adaptörün diğer ucunu da RT-205'in güç girişine takınız ve 0/1 (açma-kapama) düğmesini 1 konumuna getirerek modeminizi açınız.

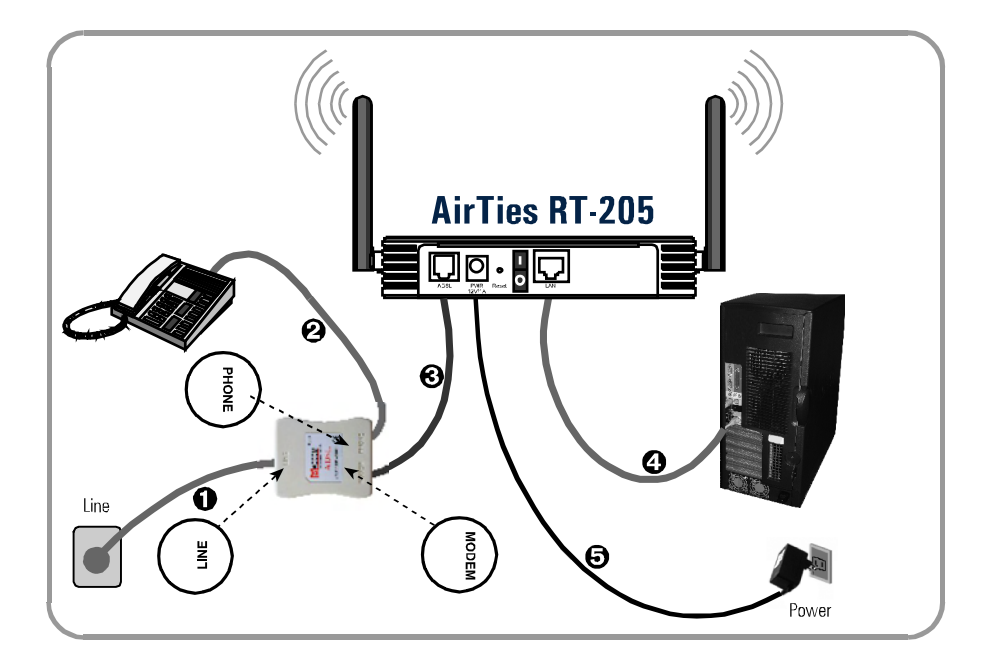

### 2.2 Kurulum Ayarları

Kurulum ayarlarını yapmadan önce bir önceki bölümde anlatılan donanım bağlantılarının tamamlanması şarttır. Donanım bağlantılarını tamamladıktan <u>sonra</u>, AirTies RT-205'in On/Off düğmesine basarak açınız.

AirTies RT-205'in programlarını yüklemesi için 30 saniye kadar bekleyiniz. Artık RT-205'in kurulumunu AirTies RT-205 Türkçe Interaktif Kurulum CD'si ile yapabilir, gelişmiş ayarları ise web arayüzünden tamamlayabilirsiniz.

#### 2.2.1 AirTies RT-205 Türkçe Interaktif Kurulum CD'si ile Ayarlar

AirTies ADSL Hiz met Programı, AirTies RT-205'in ADSL ayarlarını kolaylıkla yapabilmenizi sağlar. AirTies RT-205'in kutusundan çıkan kurulum CD'sini CD sürücünüze yerleştirin. Program otomatik olarak çalışmaya başlayacaktır. Eğer program otomatik olarak başlamazsa CD'deki "kurulum.exe" dosyasını çalıştırmanız gerekmektedir.

Bağlantıları anlatan sesli interaktif animasyonu geçmek için sağ üst köşedeki "Kur" linkine tıklayabilirsiniz.

1. Karşınıza gelen ekranda RT-205 ürününün altındaki "KUR" tuşuna bastığınızda modeminizin kutusundan çıkacak ekipman ve modeminizin bağlantılarının nasıl yapılacağını anlatan bir animasyon (canlandırma) izleyeceksiniz. Animasyondaki adımları takip ederek modeminizin bağlantılarını tekrar gözden geçiriniz.

Bağlantıları anlatan animasyonu geçmek için sağ üst köşedeki "Kur" linkine tıklayabilirsiniz.

| Macromedia Flash Player 6 |        |                                   |
|---------------------------|--------|-----------------------------------|
| File View Control Help    |        |                                   |
| <u>-၍ Air</u> Tie         | S      | KOLAY KURULUM                     |
| RT-205                    | RT-110 | RT-210                            |
| 1                         |        | 4=                                |
| WAR-140                   | AR-140 | RT-102                            |
|                           |        |                                   |
| KablosuzVeriSesGörüntü    |        | 0212 444 0 239<br>www.airlies.com |

2. Bağlantıları anlatan animasyon (canlandırma) bittiğinde "KURULUMA GEÇ" linkine tıklayınız.

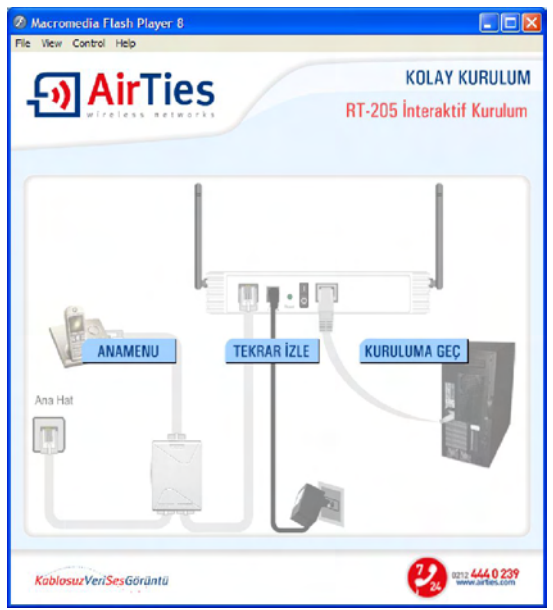

3. "Kurulum sihirbazına hoşgeldiniz" penceresinde "Ileri" tuşuna tıklayarak geçiniz.

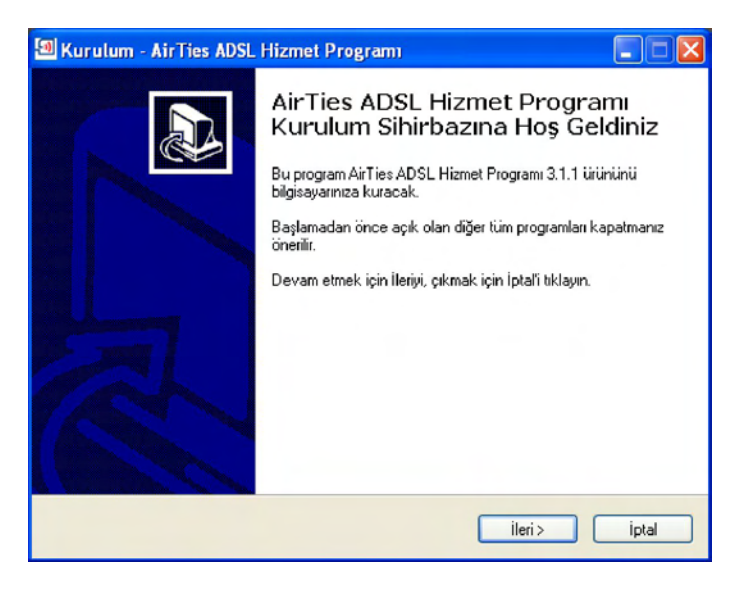

- 4. Müşteri Bilgileri bölümüne
- Adınızı ve Soyadınızı,
- ADSL hattınızın bağlı olduğu telefon numaranızı (alan koduyla birlikte) ve
- e-posta adresinizi;
  - ADSL Kullanıcı Bilgisi bölümüne

• kullanıcı adınızı (Türk Telekom kullanıcı adı için @ttnet eklemeyi unutmayınız, örneğin: alodsl@ttnet) ve

• ADSL şifrenizi giriniz.

ADSL hizmetiniz Türk Telekom'dan ise Protokol için seçili olan "PPPoA" değerini değiştirmeyiniz. İlerlemek için "Kaydet" tuşuna basınız.

| Ad Soyad: Ozgur YILDIRIM<br>Telefon Numaras: 212 4440239 |   |
|----------------------------------------------------------|---|
| Telefon Numarası: 212 4440239                            |   |
|                                                          |   |
| E-posta adresi: airties@airties.com                      |   |
| ADSL Kullanıcı Bilgisi                                   |   |
| Protokol: PPPoA                                          | - |
| Kullanıcı Adı: airties@ttnet                             |   |
| Şifre:                                                   |   |
|                                                          |   |

5. ADSL kurulum ayarları tamamlanmıştır. RT-205'in ön panelindeki ADSL ve PPP ışıkları sürekli yeşil yanıncaya kadar bekleyiniz. Bu ışıklar yeşil yanıyorsa Internet bağlantınız sağlanmış demektir. "Durum" tuşuna bastığınızda bunu grafiksel olarak da görebilirsiniz. Bu ışıkların yanmasına rağmen Internet bağlatısı kuramıyorsanız ADSL servis sağlayıcınıza (Türk Telekom) danışınız.

| 🗐 AirTies ADSL Hiz      | met Programi                                                                       |                   |
|-------------------------|------------------------------------------------------------------------------------|-------------------|
| • <b>ചAir</b> Tie       | 25                                                                                 |                   |
| Durum                   | AirTies —                                                                          | ✓ J<br>Bilgisayar |
| Ayarlar                 |                                                                                    |                   |
| Sayaç                   | -ADSL Bağlantı Hızıc-<br>İndirme(Dovenboat): 258 Kb/e<br>Gönderme(Upload): 64 Kb/e |                   |
| Bilgi                   |                                                                                    |                   |
| AirTies ADSL Hizmet Pro | grani                                                                              |                   |

#### 2.2.2 AirTies RT-205 Web Arayüzü ile ayarlar

RT-205'i yukarıda bahsedildiği gibi kablolu olarak bilgisayarınıza bağladıktan sonra ayarları, Airties Hizmet Programı yerine "Internet Explorer" gibi bilgisayarınızdaki herhangi bir web tarayıcısı ile de yapabilirsiniz. Bunun için Internete bağlı olmanıza gerek yoktur.

1. Bilgisayarınızda Internet Explorer ya da Netscape gibi bir web tarayıcısı programını çalıştırınız.

2. Address kısmına cihazınızın IP adresi olan 192.168.2.1 adresini giriniz.

| 🍯 ht  | tp://19 | 92.168  | .1.1/ - Mic | rosoft In | ternet Explore | r           |                            |
|-------|---------|---------|-------------|-----------|----------------|-------------|----------------------------|
| File  | Edit    | View    | Favorites   | Tools     | Help           |             |                            |
| G     | Back 🝷  | $\odot$ | - 🗶         | 2 🏠       | Search         | K Favorites | $\boldsymbol{\mathscr{O}}$ |
| Addre | ess 🥘   | http:// | 192.168.2.  | 1/        |                |             |                            |

3. Karşınıza cihazın web arayüzü gelecektir. Fabrika ayarlarında şifre tanımlanmış olmadığından Şifre alanını boş bırakarak Tamam düğmesini tıklayınız.

| Airties RT 205 - Microsoft Internet Explorer                                                                                                    | . 2 🛛             |
|----------------------------------------------------------------------------------------------------|-------------------|
| Qosya Dügen görünüm SikKullanlarılar Araşlar Yardın                                                                                                    | AT                |
| 3 - 5 · 🖹 🖉 🏠 🔑 No 🤺 Skinderierier 🤣 🔗 - 🍃 🗱 🦓                                                                                                    |                   |
| Adres a http://198.168.2.1/                                                                                                    | 💌 🛃 Git 🛛 Links 🍟 |
| Air Ties Al-205<br>125 Mbps Koblosuz ADSL2+ 1 Portlu Modem                                                                                                    | ٩                 |
| Terrom<br>Minimum 1024x768 çözünürtlikte Internet Explorer 5.5+ veya Firefox 1.0.6+ kullarımanız tavsiye ederiz.<br>Copyright © 2005 AirTires Wireless Networks. Bütün hakları saklıdır. |                   |
| a) Açıları sayıfa hetp://192.168.2.1/                                                                                                    | Internet          |

4. Karşınıza gelen ekranın sol-üst tarafındaki menüden ADSL menüsüne ve altındaki Bağlantı Ayarları'na tıklayınız.

| ANASAYFA          |                  |                                                                       |                                                                                                    |
|-------------------|------------------|-----------------------------------------------------------------------|----------------------------------------------------------------------------------------------------|
| ADSL              |                  | Hoş                                                                   | Geldiniz                                                                                             |
| Bağlantı Ayarları | Modemin bütü     | irfies RT-205 urununu aldığınız<br>in özelliklerini öğrenmek ve en vi | için Airfies allesi olarak teşekkur ederiz.<br>erimli şekilde kullanabilmek için kullanma kılavuzunu |
| DNS Ayarlan       | Herbandi bir sor | dikkatle ol                                                           | kumanizi öneririz.<br>Iğri Merkezi Hatina 0212-4440239 numaralı telefondar.                          |
| ADSL Modu         |                  | ulaş                                                                  | abilirsiniz.                                                                                         |
| LAN               | H H              | (T-205 modeminizle ilgili önemli                                      | bilgiler aşağıdaki tabloda sunulmuştur.                                                              |
| KABLOSUZ          |                  | Internet Bağlantısı:                                                  | Bağlantı yok                                                                                         |
| FIREWALL          |                  | ADSL Bağlantısı:                                                      | Bağlantı yok                                                                                         |
| NAT               |                  | ADSL Hizi:                                                            | 0 / 0 kbps                                                                                           |
| ROUTING           |                  | Internet IP Adresi:                                                   |                                                                                                    |
| YÖNETİM           |                  | ADSL MAC Adresi                                                       | 00:12:BF:2D:D8:4E                                                                                    |
| ARAÇLAR           |                  | Kablosuz Ağ:                                                          | Etkin                                                                                                |
| RAPOR             |                  | Kablosuz Ağ Adı (SSID):                                               | AirTiesR                                                                                             |
|                   |                  | Ethernet                                                              | Bağlı                                                                                                |
|                   |                  | DHCP Sunucu:                                                          | Açık                                                                                                 |
|                   |                  | Firmware Sürümü:                                                      | 3.7.0                                                                                                |
|                   |                  | Seri No:                                                              | J623007412                                                                                           |
|                   |                  | Sistemin Açık Kalma Süresi:                                           | 0 Saat 32 Dakika                                                                                     |
|                   |                  | Sistem Saati                                                          | Guncellenivor                                                                                        |

5. Açılan pencerede,

PVC ayarları alanında VPI değeri olarak 8, VCI değeri olarak da 35 girilmiş haldedir (Türk Telekom değerleri, Türkiye için bu rakamlarda bir değişiklik yapmayını z ) . Kullanıcı Adı alanına ADSL servis sağlayıcınızdan almış olduğunuz ADSL kullanıcı adınızı giriniz (Türk Telekom için sonuna @ttnet ekleyerek; örneğin: airties@ttnet). Şifre alanına ADSL servis sağlayıcınızdan almış olduğunuz ADSL şifrenizi girip "Kaydet" düğmesine tıklayınız.

| ANASAYFA<br>ADSL                                                                     | PPPoA Bağlanı                                                                                              | tı Ayarları                                           |
|--------------------------------------------------------------------------------------|----------------------------------------------------------------------------------------------------|-------------------------------------------------------|
| Bağlantı Ayarları<br>DNS Ayarları<br>ADSL Modu                                       | Servis sağlayronizdan size verilen ADSL kullanı<br>Protokol: PPF                                           | cı adı ve şifrenizi bu sayfada girmelisiniz.<br>PoA 💌 |
| LAN<br>KABLOSUZ<br>FIREWALL<br>NAT<br>ROUTING<br>YÖNETİM<br>DDNS<br>ARACLAR<br>RAPOR | PPP Ayarları<br>Protolot: OLLCO VCMUX<br>Kullanıcı Adi (kullanici_adiniz<br>şiffe: •••••<br>MTU: 1500 byte | VPL 6<br>VCL 35<br>GeS: UBR V                         |

ADSL kurulum ayarları tamamlanmıştır. RT-205'in ön panelindeki ADSL ve PPP ışıkları sürekli yeşil yanıncaya kadar bekleyiniz. Bu ışıklar yeşil yanıyorsa Internet bağlantınız sağlanmış demektir. Bu ışıkların yanmasına rağmen Internet bağlatısı kuramıyorsanız ADSL servis sağlayıcınıza (Türk Telekom) danışınız.

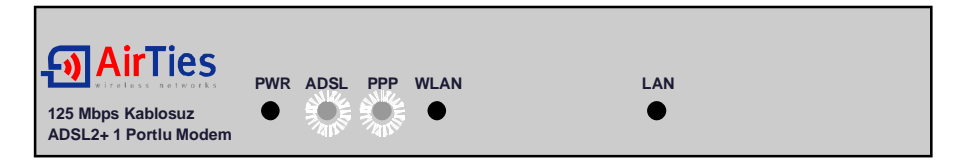

## 3. RT-205'in Kablosuz Ayarları ve 125Mbps G++

RT-205'in Kablosuz menüsü altında kablosuz iletişim ayarları ve kablosuz güvenlik ayarları yapılabilir.

Kablosuz Ayarları'nda, Kablosuz Ağı Etkinleştir işaretlenmelidir. Daha sonra kablosuz ağınıza isim vermek için Kablosuz Ağ Adı (SSID) alanında bir isim verebilir; bu ismi dilerseniz tüm kablosuz cihazlardan gizlemek için Kablosuz Ağ Adı (SSIDyi) Gizle kutusunu işaretleyebilirsiniz. Kablosuz iletişim için 1-13 arası bir kanal seçebilirsiniz. Aynı kanalın kablosuz ağdaki tüm cihazlarda seçilmesi gereklidir.

G++ kutusunu işaretlemek suretiyle 125Mbps G++ özelliğini etkinleştirebilirsiniz. 125Mbps hızında kablosuz iletişim özelliğinden yararlanabilmek için alıcı tarafında da 125Mbps hızının destekleyen USB adaptörü gereklidir. 802.11b\g özellikli diğer kablosuz adaptörlerle daha düşük hızlarda bağlantı kurulabilir.

Yaptığınız ayarları kaydetmek için "Kaydet" tuşunu tıklayınız.

| ANASAYFA              |                                                                                 |                                                                           |
|-----------------------|---------------------------------------------------------------------------------|---------------------------------------------------------------------------|
| ADSL                  | Kablosuz                                                                        | Ayarları                                                                  |
| LAN                   | - Bu sayta, Kabiosuz Baglantiniz için, SSID ve Kanai ayan<br>bir erişim noktası | arını yapmanıza olanak sağlar. Kablosuz ağda, routi<br>gibi davranabilir. |
| KABLOSUZ              |                                                                                 |                                                                           |
| Kablosuz Ayarları     |                                                                                 |                                                                           |
| Güvenlik              | Kablosuz Ağı Etkinleştir:                                                       | 9                                                                         |
| MAC Adresi Filtreleme | Kablosuz Ağ Adı (SSID):                                                         | AirTiesR                                                                  |
| MESH Ayarları         | Kablosuz Ağ Adı (SSID) yi Gizle:                                                | 0                                                                         |
| FIREWALL              | Kanal                                                                           | 0                                                                         |
| NAT                   | Kalial                                                                          | 0                                                                         |
| ROUTING               | 802.11 Mode:                                                                    | Mixed 💌                                                                   |
| YÖNETİM               | G++:                                                                            | $\checkmark$                                                              |
| DDNS                  | Kullanici Izolasyonu:                                                           |                                                                           |
| ARAÇLAR               | QoS Destegi:                                                                    | U                                                                         |
| RAPOR                 |                                                                                 |                                                                           |
|                       |                                                                                 |                                                                           |
|                       |                                                                                 |                                                                           |

### 3.1 Kablosuz Güvenlik

Güvenlik ayarlarının yapılması kablosuz iletişimin sağlanması için şart değildir. Ancak bilgi güvenliğinin büyük önem kazanması dolayısıyla aşağıdaki güvenlik ayarlarından size uygun olan birini yapmanız tavsiye olunur.

Kablosuz ana menüsü altındaki Güvenlik alt menüsüne tıklayınız.

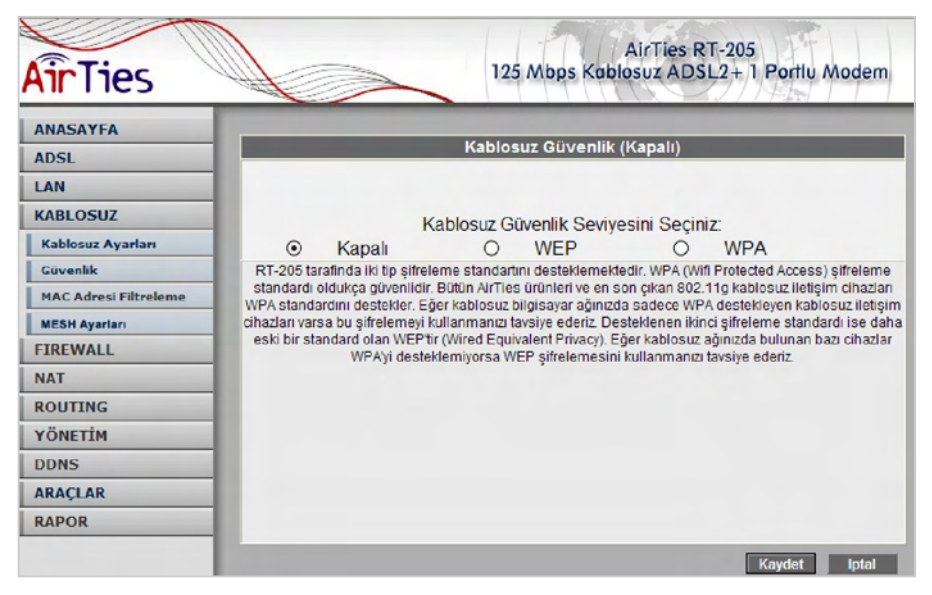

WPA ve WEP kablosuz şifreleme protokolleri, RT-205 cihazıyla kablosuz terminal arasında süren veri trafiğinin bir başkası tarafından dinlenmesi durumunda çözülememesi için şifrelemeye yarar.

MAC adres filtreleme ise, RT-205 cihazı ile sadece önceden tanımlanan yetkili kablosuz terminallerin veri alış-verişi yapabilmesini sağlarken yetkili / tanımlı olmayan kablosuz terminallerin cihaza ulaşmasını engeller.

Kablosuz güvenlik için hem MAC adres filtrelemenin, hem de bilgisayarınızdaki kablosuz alıcının desteğine göre WPA veya WEP kablosuz şifreleme protokollerinden birinin aktive edilmesi tavsiye edilir.

AirTies RT-205, her iki şifreleme standardını da desteklemektedir. WPA (Wifi Protected Access) şifreleme standardı en modern güvenlik standardı olup kırılması zordur ve son derece güvenlidir. AirTies kablosuz ürünlerinin tümü ve yeni çıkan 802.11g protokoluna uygun kablosuz iletişim cihazları WPA standardını destekler. AirTies RT-205, WPA'in yanısıra WEP (Wired Equivalent Privacy) şifreleme standardını da destekler; dolayısıyla eğer kablosuz ağınızda bulunan bazı cihazlardan biri WPA'i desteklemiyorsa WEP şifrelemenin kullanılması tavsiye edilir.

AirTies RT-205' in desteklediği diğer kablosuz güvenlik protokolü olan 802.1x Kimlik Denetimini kullanmak isterseniz www.airties.com adresinden detaylı bilgi alabilirsiniz.

#### 3.1.1 WPA Güvenlik Ayarları

RT-205' in Web arayüzünden "Kablosuz" menüsüne ve altındaki "Güvenlik" e tıklayınız.

"Kablosuz Güvenlik Seviyenizi Seçiniz" bölümünde "WPA" kutusunu işaretleyiniz.

"PSK **ş**ifresi" seçeneğini işaretleyerek "**Ş**ifre" bölümüne, unutmayacağınız, en az 8 en fazla 63 rakam, karakter veya işaretten oluşan bir şifre girerek (örneğin: abcvyz\_123) "Kaydet" tuşuna basınız. Şifrenizin kolayca tahmin edilemeyecek şekilde hem harf hem de rakamlardan oluşmasına dikkat ediniz. Bu şifreyi RT-205'e kablosuz bağlanacak cihazlara da girmeniz gerekmektedir.

WPA protokolunun gelişmiş versiyonu olan WPA2'nin etkinleştirilebilmesi için kablosuz alıcı cihazların da WPA2'yi desteklemesi gerekir.

| ANASAYFA              | Kabl                    | osuz Güvenlik (WPA)        | _            |
|-----------------------|-------------------------|----------------------------|--------------|
| LAN                   |                         |                            |              |
| Kablosuz Ayarları     | C Kapali O              | WEP                        | WPA          |
| Güvenlik              |                         |                            |              |
| MAC Adresi Filtreleme | ©WPA OWPA2              | OWPA1/WPA2                 | 2 ortak modu |
| MESH Ayarları         | U WPA2 ö                | n doğrulamayı etkinleştir. |              |
| FIREWALL              | Grup Şifresi Değiştirme | Araliği :                  | 3600         |
| NAT                   | O Padius Sumusu         | ID Addressi:               |              |
| ROUTING               | O Radius Sunucu         | IP Addresi.                |              |
| ÖNETİM                |                         | Port                       | 1812         |
| DNS                   |                         | Şifre:                     |              |
| RAÇLAR                | O PSK Anahtan           | Şifre:                     | •••••        |
| APOR                  |                         |                            |              |

AirTies RT-205 ile kablosuz olarak bağlantı kuracak olan bilgisayarlarda ve cihazlarda da WPA'yı aktif hale getirip aynı şifreyi girmeniz gerekmektedir.

#### 3.1.2 WEP Güvenlik Ayarları

RT-205'in Web arayüzünden "Kablosuz" menüsüne ve altındaki "Güvenlik" e tıklayınız.

"Kablosuz Güvenlik Seviyenizi Seçiniz" bölümünde "WEP" kutusunu işaretleyiniz.

"Kablosuz WEP şifrelemesini etkinleştir" kutusunu işaretledikten sonra şifre alanına seçiminize göre 10 karakter (64 bit), 26 karakter (128 bit) veya 58 karakter (256 bit) şifre kelimenizi giriniz. Girdiğiniz şifre onaltılık sayı düzenine uygun karakterlerden seçilmelidir (0 – 9 arası rakam veya a, b, c, d, e, f karakterleri). Örneğin 64 bit şifreleme için: abc1234def girilebilir.

WEP şifrelemesinde iki "Onay Modu" desteklenmektedir: "Açık" ve "Payla**şı**lan". "Açık" modun seçilmesi tavsiye edilir.

WEP ayarlarını tamamladıktan sonra modeme kaydetmek için "Kaydet" tuşuna basınız.

| ANASAYFA                                                                                                   |                                                                                                    |                                                                                                    |                                                             |                                                                                                    |
|----------------------------------------------------------------------------------------------------|----------------------------------------------------------------------------------------------------|----------------------------------------------------------------------------------------------------|-------------------------------------------------------------|----------------------------------------------------------------------------------------------------|
| ADSL                                                                                                    | _                                                                                                    | Kablosuz Güvenli                                                                                                    | k (WEP)                                                     |                                                                                                    |
| LAN                                                                                                    |                                                                                                    |                                                                                                    |                                                             |                                                                                                    |
| KABLOSUZ                                                                                                   | ĸ                                                                                                    | ablosuz Güvenlik Seviv                                                                                                | esini Secini                                                | 7                                                                                                    |
| Kablosuz Ayarları                                                                                          | O Kapalı                                                                                                    | <ul> <li>WEP</li> </ul>                                                                                               | O O                                                         | WPA                                                                                                    |
| Güvenlik                                                                                                   | - inspan                                                                                                    |                                                                                                    | ~                                                           |                                                                                                    |
|                                                                                                    |                                                                                                    |                                                                                                    |                                                             |                                                                                                    |
| MAC Adresi Filtreleme                                                                                      | WEP kablosuz ağ üzer                                                                                                    | rinde güvenli veri iletimini sa                                                                                       | alayan temel şif                                            | releme standartidir. WEP'i                                                                                 |
| MAC Adresi Filtreleme<br>MESH Ayarları                                                                     | WEP kablosuz ağ üzer<br>kullanabilmeniz için, rou                                                                                                    | rinde güvenli veri iletimini sağ<br>ıtermiza girdiğiniz şifrenin, ku<br>olması gerekme                                | ğlayan temel şif<br>ullanıcıların kab<br>ektedir.           | ireleme standarlıdır. WEP'i<br>Iosuz cihazlarına da girilmiş                                               |
| MAC Adresi Filtreleme<br>MESH Ayarları<br>FIREWALL                                                         | WEP kablosuz ağ üzer<br>kullanabilmeniz için, rou                                                                                                    | rinde güvenli veri iletimini sə<br>utermiza girdiğiniz şifrenin, ku<br>olması gerekme                                 | ğlayan temel şif<br>ullanıcıların kab<br>ektedir.           | ireleme slandarlıdır. WEP'i<br>losuz cihazlarına da girilmiş                                               |
| MAC Adresi Filtreleme MESH Ayarlan FIREWALL NAT                                                            | WEP kablosuz ağ üzer<br>kullanabilmeniz için, rou                                                                                                    | rinde güvenli veri iletimini sa<br>iteriniza girdiğiniz şifrenin, ku<br>olması gerekme<br>Onay Modu: Open(A           | ğlayan temel şif<br>ullanıcıların kab<br>ektedir.<br>çık) Y | ireleme standarlıdır. WEP'i<br>Iosuz cihazlarına da girilmiş                                               |
| MAC Adresi Filtreleme<br>MESH Ayarları<br>FIREWALL<br>NAT<br>ROUTING                                       | WEP kablosuz ağ üzer<br>kullanabilmeniz için, rou                                                                                                    | rinde güvenli veri iletimini saj<br>ternniza girdiğiniz şifrenin, ku<br>olması gerekme<br>Onay Modu: Open(A           | şlayan temel şif<br>ullanıcıların kab<br>ektedir.<br>çık) Y | releme standarbdır. WEP'i<br>losuz cihazlarına da girilmiş                                                 |
| MAC Adresi Filtreleme<br>MESH Ayarları<br>FIREWALL<br>NAT<br>ROUTING<br>rÖNETİM                            | WEP kabiosuz ağ üzer<br>kullanabilmeniz için, rov<br>Seç<br>(2) 1234567890                                                                                                    | rinde güvenli veri iletimini saj<br>itennitza girdiğiniz şifrenin, ku<br>olması gerekme<br>Onay Modu: Open(A<br>Şifre | ğlayan temel şif<br>Illanıcılann kab<br>ektedir.<br>çık) Y  | releme standarbidri. WEPi<br>Iosuz cihazlarına da girilmiş<br>Uzunluk<br>64 bit V                          |
| MAC Adresi Filtreleme<br>MESH Ayarları<br>FIREWALL<br>NAT<br>ROUTING<br>YÖNETİM<br>DDNS                    | WEP kablosuz ağ üzer<br>kullanabilmeniz için, rov<br>Seç<br>() 1234567890                                                                                                    | rinde güvenli veri iletimini saj<br>itennitza girdiğiniz şifrenin, ku<br>olması gerekme<br>Onay Modu: Open(A<br>Şifre | ğlayan temel şif<br>Illanıcıların kab<br>ektedir.<br>çık) 🗸 | teleme standarbidir. WEPi<br>losuz cihazlarına da girilmiş<br>Uzunluk<br>64 bit v                          |
| MAC Adresi Filtreleme<br>MESH Ayarlan<br>FIREWALL<br>NAT<br>ROUTING<br>YÖNETİM<br>DDNS<br>ARAÇLAR          | WEP kablosuz ağ üzer<br>kullanabilmeniz için, rov<br>Seç<br>(2) 1234567890<br>(2) 1234567890                                                                                                    | rinde güvenli veri iletimini saj<br>itenniiza girdiğiniz şifrenin, ku<br>olması gerekme<br>Onay Modu: Open(A<br>Şifre | ğlayan temel şif<br>Illanıcıların kab<br>İktedir.<br>çık) 🗸 | Vzunluk                                                                                                    |
| MAC Adresi Filtreleme<br>MESH Ayarlan<br>FIREWALL<br>NAT<br>ROUTING<br>YÖNETİM<br>DDNS<br>ARAÇLAR<br>RAPOR | WEP kablosuz ağ üzer<br>kullanabilmeniz için, rov<br>Seç<br>(2) 1234567890<br>(2) 1234567890<br>(2) 123456787800<br>(2) 123456787800<br>(2) 1234578780000000000000 | inde güvenli veri iletimini saj<br>itenniiza girdiğiniz şifrenin, ku<br>olması gerekme<br>Onay Modu: Open(A<br>Şifre  | jlayan temel şif<br>illanıcıların kab<br>iktedir.<br>çık) 🗸 | Iteleme standartidir. WEPi<br>losuz cihazlarına da girilmiş<br>Uzunluk<br>64 bit v<br>64 bit v<br>64 bit v |

AirTies RT-205 ile kablosuz olarak bağlantı kuracak olan bilgisayarlarda ve cihazlarda da WEP'i aktif hale getirip aynı şifreyi girmeniz gerekmektedir.

#### 3.1.3 MAC Adresi Filtreleme

RT-205'in Web arayüzünden "Kablosuz" menüsüne ve altındaki "MAC Adresi Filtreleme" ye tıklayınız.

Açılan pencerede "MAC filtrelemeyi etkinle**ş**tir" ve "**İ**zin ver" kutularını işaretleyerek "Ekle" butonunun sağındaki alana kablosuz ağınıza erişmesine müsaade edeceğiniz cihazın kablosuz MAC adresini "00-14-38-15-60-DD" gibi yazarak "Ekle" butonuna basınız.

| AirTies                                                                                                    | AirTies RT-205<br>125 Mbps Kablosuz ADSL2+ 1 Portlu Modem                                                                                                    |
|----------------------------------------------------------------------------------------------------|----------------------------------------------------------------------------------------------------|
| ANASAYFA<br>ADSL<br>LAN<br>KABLOSUZ<br>Kablosuz Ayarları<br>Güvenlik<br>MAC Adresi Filtreleme<br>MESH Ayarları<br>FIREWALL<br>NAT<br>ROUTING<br>YÖNETİM<br>DDNS<br>ARAÇLAR<br>RAPOR | MAC Adresi Filtreleme<br>Bu filtreleme etkinleştirildiğinde, MAC adresieri kaydedilen kullanıcıların kablosuz ağa dahil olup olmamas<br>sağlanır.<br>Ornek MAC adresi 00-23-45-67-89-33 düzeninde yazılmalıdır.<br>MAC filtrelemeyi etkinlestir<br>Listedekilere : Oİzin ver<br>Biokla<br>Ekle<br>Sil 00-15-00-22-8D-05<br>Hepsini Sil |

Yerel kablosuz ağınıza erişmesine müsaade etmek istediğiniz diğer cihazlar için de bu adımı tekrarlayınız.

Eğer yerel kablosuz ağınıza erişmesine izin vermediğiniz cihazların kablosuz MAC adreslerini girmek isterseniz, "İzin ver" yerine "Blokla" yı seçerek cihazların kablosuz MAC adreslerini girmeniz yeterli olacaktır.

### 3.2 AirTies Mesh Teknolojisi®

RT-205'in desteklediği AirTies Mesh Networks Teknolojisi sayesinde çok katlı ya da betonarme yapılarda, geniş alanlarda ortaya çıkan sinyal zayıflaması ve kapsama alanı sorunları çözülür.

Sistem, bir RT-205 ile buna ve birbirlerine kablosuz bağlı AirTies AP-300 Kablosuz Erişim Noktası cihazlarından oluşur. "Tekrarlayıcı" (repeater) modunda çalışan AP-300 cihazları, birbirlerine WiFi yerine özel bir kablosuz protokol (MESH) aracılığıyla bağlıdır.

Kablosuz kullanıcılardan gelen WiFi sinyaller otomatik olarak en yakın erişim noktasına ve AirTies Mesh Teknolojisi ile aradaki diğer erişim noktalarının üzerinden RT-205'e ulaşır. Bu şekilde, kablosuz kapsama alanı azami ölçüde genişletilebilir.

Aşağıdaki şemada AirTies Mesh Network'ün yapısı gösterilmiş ve RT-205 üzerinde yapılacak ayarlar açıklanmıştır.

Mesh Network Teknolojisi'ni destekleyen AirTies modeminiz ve AP-300 cihazlarıyla Mesh Network'ün nasıl kurulacağına dair detaylar AP-300 kullanım kılavuzlarında veya http://www.airties.com adresinde bulunabilir.

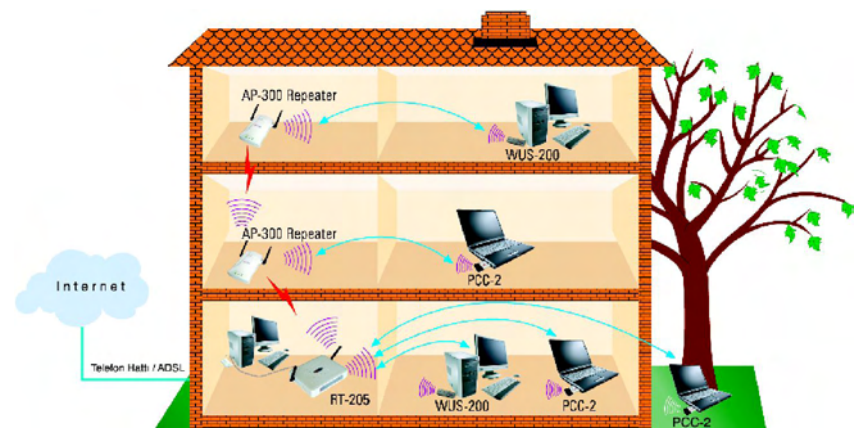

#### 3.2.1 Mesh Kurulumunda Dikkat Edilecek Noktalar

1. RT-205 ve bütün repeaterların (tekrarlayıcıların) aynı kanalda çalışması gerekir (6. kanal olabilir).

2. Birbiri ile konuşacak repeater'ların (tekrarlayıcıların) site survey (alan tarama) sayfalarında birbirlerinin Kablosuz MAC adresleri seçilmelidir.

3. Repeaterların (tekrarlayıcıların) konulduğu yerlerde sinyal alım seviyesi "Good (%50)" nin altına düşmemelidir.

4.Aşağıdaki uygulamada SSID'ler "KAT\_1", "KAT\_2" ve "KAT\_3" olarak adlandırılmıştır. Bu adlandırma uygulamanın daha kolay anlaşılabilmesi için yapılmış olup pratikte tüm cihazlara aynı SSID nin verilmesi tavsiye edilir. Örneğin hepsi "AirTies" olarak kalırsa kullanıcılar en iyi sinyal aldığı AP-300'e otomatik olarak bağlanır.

#### 3.2.2 RT-205'in Mesh Ayarları

1. RT-205'e Ethernet arayüzünden bağladığınız PC'nize yerel IP adresi olarak 192.168.2.X bloğundan bir IP ataması otomatik olarak yapılacaktır.

2. Web arayüzünde "Kablosuz" ana menüsü altında "MESH" alt menüsüne tıklayınız. Açılan "MESH Ayarları" başlıklı ekranda "Köprü/Tekrarlayıcı bağlantılarını etkinleştir" kutusunu işaretleyerek "Kaydet" butonuna basınız.

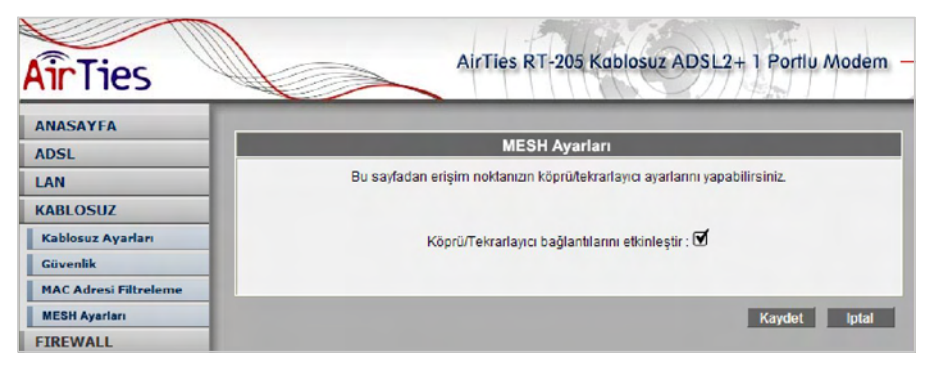

3. Kaydet butonuna bastığınızda RT-205 cihazı çevrede bağlantı kurabileceği kablosuz erişim noktası cihazlarını aramaya başlayacaktır.

| AirTies                                            | AirTies RT-205 Kablosuz ADSL2+ 1 Portlu Modem -                        |
|----------------------------------------------------|------------------------------------------------------------------------|
| ANASAYFA<br>ADSL                                   | MESH Ayarları                                                          |
| LAN<br>KABLOSUZ<br>Kabiosuz Ayarları               | Bağlantı kurulabilecek erişim noktaları aranıyor<br>Lütfen bekleyiniz. |
| Güvenlik<br>MAC Adresi Filtreleme<br>MESH Ayarları | Arama yapılıyor Kalan süre: 13 saniye.                                 |
| FIREWALL                                           |                                                                        |

4. Çevrede algılanabilen erişim noktalarının listesi çıkacaktır. RT-205 ile Mesh bağlantısı kurmak istediğiniz erişim noktasının ya da noktalarının başındaki kutuyu / kutuları işaretleyerek seçiniz.

"Kaydet" butonuna bastığınızda modem sinyallerinin ilk olarak bu erişim noktasına ulaşacağını kaydetmiş ve Mesh Network'ünüzü kurmuş olacaksınız.

| ANASAYEA                                        |                                                                             |                                                                                                    |                                                                                                    |                             |                                                    |                                                                                          |                                                      |
|-------------------------------------------------|-----------------------------------------------------------------------------|----------------------------------------------------------------------------------------------------|----------------------------------------------------------------------------------------------------|-----------------------------|----------------------------------------------------|------------------------------------------------------------------------------------------|------------------------------------------------------|
| ADSL                                            | MESH Ayarları                                                               |                                                                                                    |                                                                                                    |                             |                                                    |                                                                                          |                                                      |
| LAN                                             | Bu sayfadan erişim noktanızın köprü/tekrarlayıcı ayarlarını yapabilirsiniz. |                                                                                                    |                                                                                                    |                             |                                                    |                                                                                          |                                                      |
| KABLOSUZ                                        |                                                                             |                                                                                                    |                                                                                                    |                             |                                                    |                                                                                          |                                                      |
| Kablosuz Ayarları                               |                                                                             | Kō                                                                                                    | prü/Tekrarlavici bağla                                                                                                    | ntilarini et                | kinlestir : 🗹                                      |                                                                                          |                                                      |
| Güvenlik                                        | ropon estanayo bağıandı anın estineştir. 🕀                                  |                                                                                                    |                                                                                                    |                             |                                                    |                                                                                          |                                                      |
| MAC Adresi Filtreleme                           |                                                                             |                                                                                                    |                                                                                                    |                             |                                                    |                                                                                          | _                                                    |
| MESH Ayarları                                   |                                                                             | ç                                                                                                    | evredeki Erişim                                                                                                    | Noktala                     | ri Listesi                                         |                                                                                          |                                                      |
|                                                 |                                                                             |                                                                                                    |                                                                                                    |                             | Olevel                                             |                                                                                          |                                                      |
| FIREWALL                                        |                                                                             | SSID (Kablosuz Ağ Adı)                                                                                | BSSID (MAC                                                                                                    | Kanal                       | Sovivoci                                           | Mod                                                                                      | Güvenlik                                             |
| FIREWALL                                        |                                                                             | SSID (Kablosuz Ağ Adı)                                                                                | Adresi)                                                                                                    | Kanal                       | Sevivesi                                           | Mod                                                                                      | <u>Güvenlik</u>                                      |
| FIREWALL NAT ROUTING                            |                                                                             | SSID (Kablosuz Aŭ Adi)<br>AIRTIES_VoIP_VISITOR                                                        | BSSID (MAC<br>Adresi)<br>00:C0:02:F8:E0:48                                                                                                    | <u>Kanal</u><br>1           | Sevivesi<br>-61                                    | Mod<br>IEEE 802.11bg                                                                     | <u>Güvenlik</u><br>Kapalı                            |
| FIREWALL NAT ROUTING YÖNETIM                    |                                                                             | SSID (Kabiosuz Aŭ Adi)<br>AIRTIES_VoIP_VISITOR<br>ADSL_AIRTIES                                        | BSSID (MAC<br>Adresi)<br>00:C0:02:F8:E0:48<br>00:12:BF:1C:85:6D                                                                                     | <u>Kanal</u><br>1<br>1      | <u>Sevivesi</u><br>-61<br>-87                      | <u>Mod</u><br>IEEE 802.11bg<br>IEEE 802.11bg                                             | <u>Güvenlik</u><br>Kapalı<br>WEP                     |
| FIREWALL<br>NAT<br>ROUTING<br>YÖNETİM<br>DDNS   |                                                                             | SSID (Kabiosuz Aŭ Adi)<br>AIRTIES_VoIP_VISITOR<br>ADSL_AIRTIES<br>AIRTIES_WAV-140_1                   | BSSID (MAC<br>Adresi)<br>00:C0:02:F8:E0:48<br>00:12:BF:1C:85:6D<br>00:C0:02:F8:E3:86                                                                | <u>Kanal</u><br>1<br>1      | <u>Serviyesi</u><br>-61<br>-87<br>-43              | Mod<br>IEEE 802.11bg<br>IEEE 802.11bg<br>IEEE 802.11bg                                   | <u>Güvenlik</u><br>Kapalı<br>WEP<br>Kapalı           |
| FIREWALL NAT ROUTING YÖNETİM DDNS ARAÇLAR       |                                                                             | SSID (Kablosuz Aŭ Adı)<br>AIRTIES_VoIP_VISITOR<br>ADSL_AIRTIES<br>AIRTIES_WAV-140_1<br>AIRTIES        | BSSID (MAC<br>Adresi)<br>00:00:02:F8:E0:48<br>00:12:BF:1C:85:6D<br>00:00:02:F8:E3:86<br>00:12:BF:08:04:BE                                           | <u>Kanal</u><br>1<br>1<br>1 | <u>Serviyesi</u><br>-61<br>-87<br>-43              | Mod<br>IEEE 802.11bg<br>IEEE 802.11bg<br>IEEE 802.11bg                                   | Güvenlik<br>Kapalı<br>WEP<br>Kapalı                  |
| FIREWALL NAT ROUTING YÖNETİM DDNS ARAÇLAR RAPOR |                                                                             | SSID (Kabiosuz Aă Adi)<br>AIRTIES_VoIP_VISITOR<br>ADSL_AIRTIES<br>AIRTIES_WAV-140_1<br>AIRTIES        | BSSID (MAC<br>Adresi)<br>00:00:02:F8:E0:48<br>00:12:BF:1C:85:6D<br>00:00:02:F8:E3:86<br>00:12:BF:0B:9A:BF                                           | <u>Kanal</u><br>1<br>1<br>2 | <u>Seriyan</u><br>-61<br>-87<br>-43<br>-80         | Mod<br>IEEE 802.11bg<br>IEEE 802.11bg<br>IEEE 802.11bg<br>IEEE 802.11bg                  | <u>Güvenlik</u><br>Kapalı<br>WEP<br>Kapalı<br>Kapalı |
| FIREWALL NAT ROUTING YÖNETİM DDNS ARAÇLAR RAPOR |                                                                             | SSID (Kabiosuz Aă Adi)<br>AIRTIES_VoIP_VISITOR<br>ADSL_AIRTIES<br>AIRTIES_WAV-140_1<br>AIRTIES<br>TEV | BSSID (MAC<br>Adresi)<br>00:C0:02:F8:E0:48<br>00:12:BF:1C:85:6D<br>00:C0:02:F8:E3:86<br>00:12:BF:0B:9A:BF<br>00:12:BF:0B:9A:BF<br>00:12:BF:02:7F:0F | Kanal<br>1<br>1<br>2<br>2   | <u>Seviyesi</u><br>-61<br>-87<br>-43<br>-80<br>-79 | Mod<br>IEEE 802.11bg<br>IEEE 802.11bg<br>IEEE 802.11bg<br>IEEE 802.11bg<br>IEEE 802.11bg | Güvenlik<br>Kapalı<br>WEP<br>Kapalı<br>Kapalı<br>WEP |

Seçtiğiniz erişim noktası cihazının RT-205 modeminizle aynı kanalda çalışıyor olması gereklidir.

Erişim noktası cihazlarının web arayüzünde "Wireless" menüsünün altındaki "Settings" menüsüne giriniz.

"Wireless Channel" alanındaki değeri, bu dokümanda " 3. RT-205'in Kablosuz Ayarları ve 125Mbps G++" bölümünde "Kanal" alanında belirlediğiniz değere getiriniz.

## 4. Firewall – Güvenlik Duvarı

Firewall, yerel bilgisayar ağınızı ve bilgisayarları dış ortamdan gelebilecek ve sisteminize zarar verebilecek saldırılara karşı korur.

AirTies RT-205'in firewall'u, Stateful Packet Inspection(SPI) özelliğine sahiptir. SPI firewall ağınıza dışarıdan gelen her paketi inceleyerek izin verilmemiş hiçbir paketin girmesine izin vermez.

Yine RT-205 Firewall menüsü ile yerel kullanıcıların Internet çıkışı için de gelişmiş kurallar tanımlayabilir, bu kurallarla istediğiniz kullanıcılarınızın Internet erişimlerini engelleyebilir ya da kısıtlayabilirsiniz.

Firewall ana menüsüne girdiğinizde öncelikle firewall'u etkinleştirmeniz gerekir. Bunun için "Firewall Etkin" seçeneğini işaretleyerek Kaydet'e basınız.

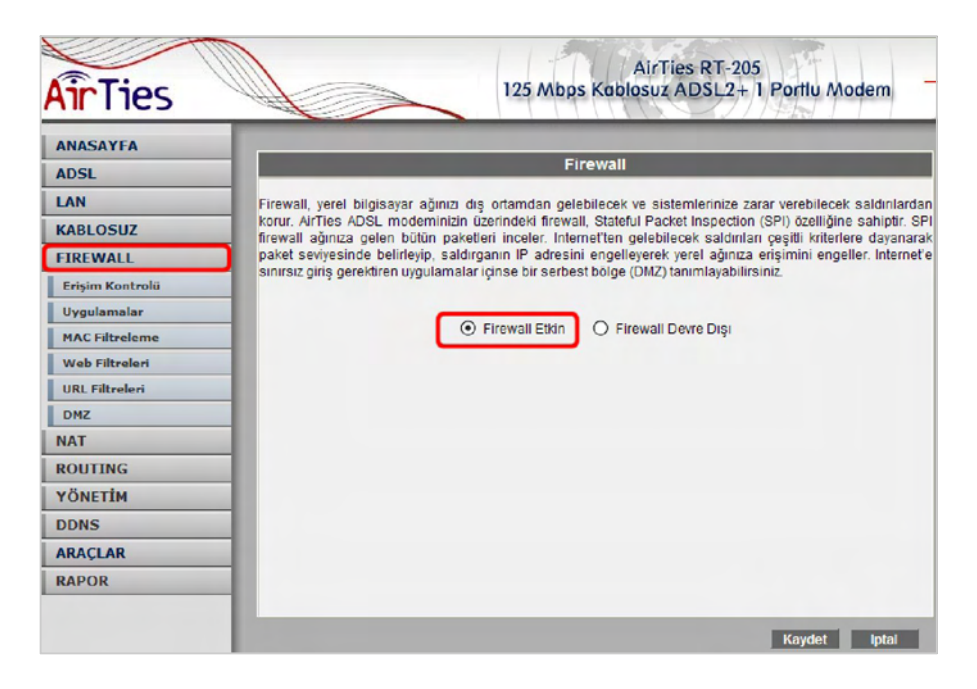

Soldaki Firewall ana menüsünün altında aşağıdaki alt menüler görülebilir.

### 4.1 Erişim Kontrolü

Erişim kontrolu ile yerel ağınızdaki belli kullanıcıların kullandıkları bazı uygulamaların Internet'e erişimlerini engelleyebilirsiniz.

Yeni bir erişim kısıtlaması tanımlamak için "Eri**ş**im Kontrolunu Etkinle**ş**tir"i işaretledikten sonra "Yeni" tuşuna basınız.

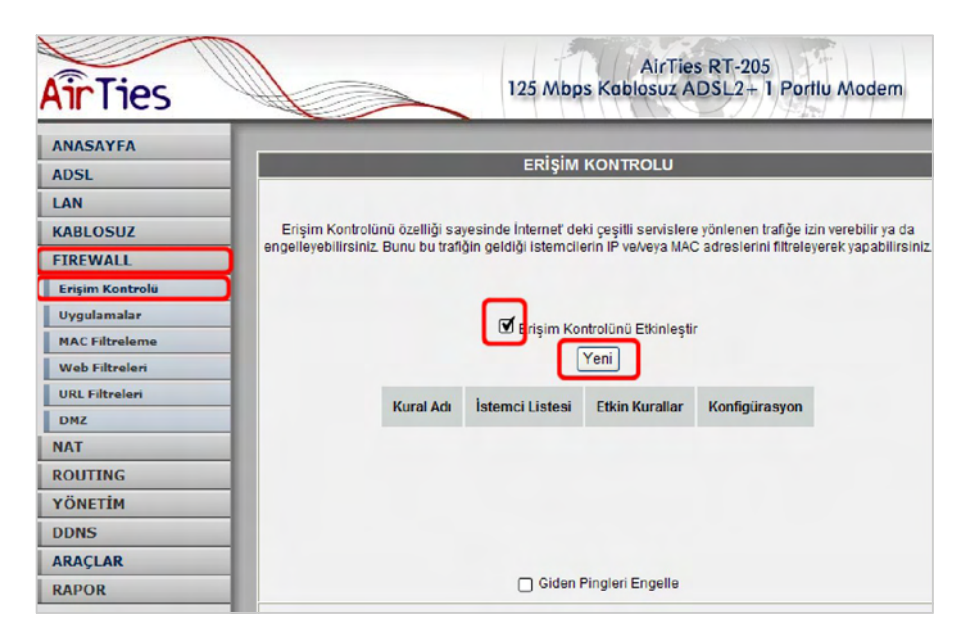

Açılan IP filtreleri menüsünde "Kural Adı" alanında tanımlayacağınız erişim kuralı için bir isim veriniz.

Erişim kontrolu yerel IP veya MAC (cihaza ait fiziksel) adresi bazında tanımlanabilir. Erişim kuralı MAC adresine göre tanımlanırsa, cihazın yerel network içinde IP adresi değişse de cihaz için tanımlanan kural geçerli kalır.

MAC veya IP adreslerini teker teker yazmak ya da cihazın algıladığı yerel ağdaki istemcilerden seçmek mümkündür.

"Yeni MAC Adresi" alanına Internet erişimi kısıtlanacak cihazın MAC adresi (00:12:34:56:ab:cd örnek formatında) veya "Yeni IP Aral**ığı**" alanında erişimi kısıtlanacak cihazın bulunduğu IP veya birden çok cihaz ise IP aralığı yazılır. Tek IP'yi (cihazı) tanımlamak için "Yeni IP Aral**ığı**"nın sağındaki her 2 kutuya da aynı adres yazılır, örneğin 192.168.2.2 ve 192.168.2.2 gibi. Bir IP aralığındaki cihazların tümüne erişimi kısıtlamak için ise kutulara başlangıç ve bitiş IP'leri yazılır, örneğin 192.168.2.2 ve 192.168.2.50

MAC Adresi'nin ya da IP Aralığı'nın yanındaki "Ekle" tuşuna tıklayarak kısıtlanacak olan yerel istemciler listeye eklenir.

MAC ya da IP adresini yazmak yerine, yerel ağda cihazın algıladığı mevcut istemcilerden seçerek istemci listesine eklemek de mümkündür. Bunun için "Sistemdeki İstemciler" listesinden bir satırı işaretleyerek "Ekle" tuşuna basınız.

| DSL            | IP Filtreieri                                                                    |                    |
|----------------|----------------------------------------------------------------------------------|--------------------|
| LAN            |                                                                                  |                    |
| ABLOSUZ        | KURAL ADI                                                                        |                    |
| REWALL         | Instant and in                                                                   |                    |
| rişim Kontrolü | ISTEMCI SEÇINIZ                                                                  |                    |
| Jygulamalar    | Yeni MAC Adresi Ekk                                                              | e> istemci Listesi |
| AC Filtreleme  | Yeni IP Aralığı                                                                  | (e >               |
| Web Filtreleri | Sistemdeki İstemciler                                                            |                    |
| RL Filtreleri  | and an an an an an an an an an an an an an                                       |                    |
| OMZ            | MAC ADRESI IP ADRESI ADI                                                         |                    |
| AT             | 00:0f:ea:5d:6e:d3 192.168.2.2 pc                                                 |                    |
| UTING          | 00:13:8f:3e:fd:16 192.168.2.3 CC-03 E34<br>00:14:c2:d5:4e:bb 192.168.2.4 levento | e >                |
| ÖNETİM         | < 14                                                                             | aldır              |
| DNS            |                                                                                  |                    |
| RAÇLAR         |                                                                                  |                    |
| RAPOR          |                                                                                  |                    |

Daha önce eklenmiş istemcilerden birini listeden kaldırmak yani bu cihaz için kısıtlamaları kaldırmak için "İstemci Listesi"ndeki satırı işaretleyerek "Kaldır" tuşuna basınız.

Listedeki istemciler için kısıtlanmasını istediğiniz uygulamaları "Mevcut Uygulamalar" listesinden seçebilir ya da "Yeni" tuşuna basarak yeni bir uygulama tanımlayabilir, bu listeye ekleyebilirsiniz. Daha sonra engellenmesini istediğiniz uygulamaları seçerek "Ekle" tuşuna basınız. Eklenen uygulamalar erişimi "Engellenmi**ş** Uygulamalar" listesinde çıkacaktır. Unutmayınız ki Engellenmiş Uygulamalar listesindeki uygulamalar sadece istemci Listesindeki istemciler için kısıtlanacaktır.

Erişim engellemesini kaldırmak için Engellenmiş Uygulamalar listesindeki satırı seçip "Kaldır" butonuna basınız.

| rişim Kontrolü<br>Iygulamalar<br>IAC Filtreleme | UYGULAMA SEÇÎNÎZ                                |                         |
|-------------------------------------------------|-------------------------------------------------|-------------------------|
| Veb Filtreleri                                  | Tum Trafigi Engelle: D Pingteri Engelle: D      |                         |
| RL Filtreleri                                   | Mevcut Uygulamalar                              | Engellenmiş Uygulamalar |
| MZ                                              | Battlefield 2                                   | Flight Simulator 2004   |
| AT                                              | DiabloII                                        | AND DESCRIPTION FORT    |
| OUTING                                          | Doom 3<br>Flight Simulator 2004 Ekle>           |                         |
| ÖNETİM                                          | Half Life 2 Steam < Kald                        | r                       |
| INS                                             | Ouake 3                                         | _                       |
| UNS                                             | Remote Administrator                            |                         |
| LAÇLAR                                          | Remote Desktop                                  |                         |
| APOR                                            | Yeni Düzenle URL Filtreleri'nin ayarlanmış olmu | ası gerekmekledir.)     |

### 4.2 Uygulamalar

Fabrikada tanımlanan Mevcut Uygulamalar'a yeni uygulama eklemek için Firewall ana menüsü altında "Uygulamalar" alt menüsüne tıklayınız.

Bu ekranda kullandığınız özel programlar, oyunlar ve P2P yazılım tanımlamaları ekleyip çıkarabilir veya eklediğiniz uygulamanın port numaralarını değiştirebilirsiniz.

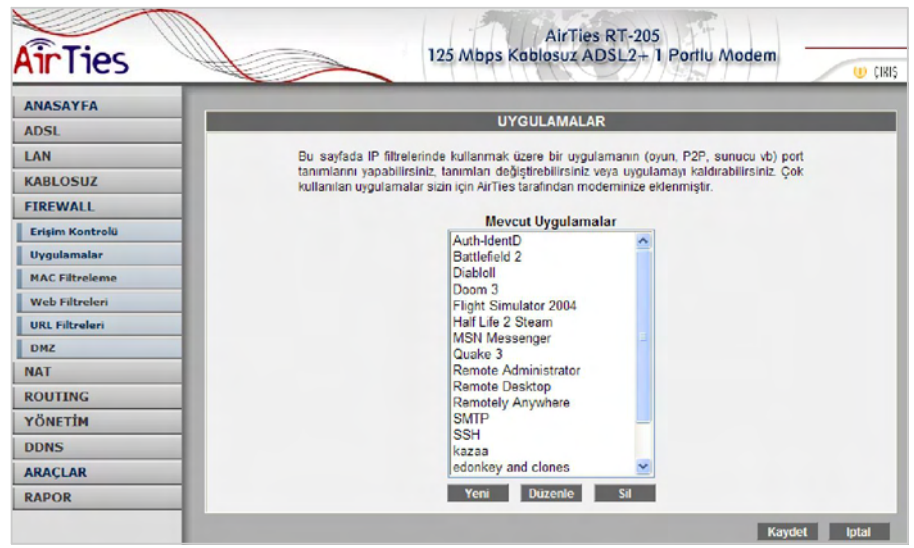

"Yeni" butonuna tıkladığınızda Mevcut Uygulamalar listesinde çıkacak bir uygulama tanımlayabilirsiniz. Bunun için "Kural Adı" alanına uygulamanın adını, "Gerçek Portlar" alanına firewall'un dış bacağındaki port numarasını, "LAN Portları" alanına da firewall'un iç bacağındaki port numarasını girerek "Kaydet" butonuna basınız.

| AirTies         | 125 Mbps Kable                        | AirTies RT-205<br>osuz ADSL2+ 1 Portlu Modem | U CIKIS | 😞 YENILE |
|-----------------|---------------------------------------|----------------------------------------------|---------|----------|
| ANASAYFA        | Ku                                    | ral Tanımlama                                |         |          |
| LAN             | Port numara ve aralıklarını virgül il | le ayırarak giriniz. Örnek: 1234,4567-5678.  | 3333    |          |
| KABLOSUZ        |                                       |                                              |         |          |
| FIREWALL        | Kural Adı: emu                        | le                                           |         |          |
| Erişim Kontrolü |                                       |                                              |         |          |
| Uygulamalar     | Gerçek Portlar                        | LAN Portlan                                  |         |          |
| MAC Filtreleme  | TCP Portlan: 4672                     | TCP Portian: 4672                            |         |          |
| Web Filtreleri  | UDP Portian:                          | UDP Portian:                                 |         |          |
| URL Filtreleri  |                                       |                                              |         |          |
| DMZ             |                                       |                                              |         |          |
| NAT             |                                       |                                              |         |          |
| ROUTING         |                                       |                                              | Kaydet  | Iptal    |
| YÖNETİM         |                                       |                                              |         |          |
| DDNS            |                                       |                                              |         |          |
| ARAÇLAR         |                                       |                                              |         |          |
| RAPOR           |                                       |                                              |         |          |

Tanımladığınız kural / uygulama, artık Mevcut Uygulamalar listesinde çıkacaktır.

#### 4.3 MAC Filtreleme

MAC filtreleme özelliği, bilgisayarların MAC adreslerine göre ağa erişimlerine izin verilmesini sağlar. Bu özellik etkinleştirildiğinde listeye MAC adresleri yazılmış olan kullanıcılar haricindekilerin Internet'e erişimi engellenir. MAC filtrelemeyi etkinleştirmek için Firewall ana menüsü altındaki "MAC Filtreleme" alt menüsüne tıklayınız.

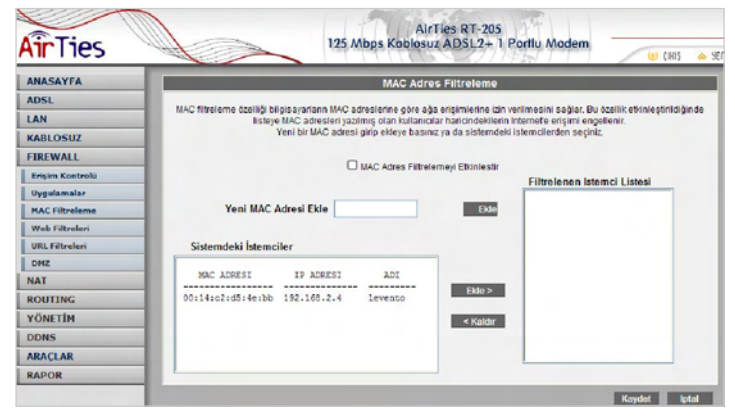

Açılan ekranda öncelikle "MAC Adres Filtrelemeyi Etkinle**ş**tir" kutusunu işaretleyiniz. "Yeni MAC Adresi Ekle" alanına yeni bir MAC adresi (00:12:34:56:ab:cd örnek formatında) girip ya da "Sistemdeki İstemciler"den seçerek "Ekle"ye basınız.

Bir bilgisayarın Ethernet kartına ya da kablosuz adaptörüne ait MAC adresini öğrenmek için DOS komut satırında "ipconfig /alı" komutunu kullanabilirsiniz.

"Filtrelenen İstemci Listesi"nde beliren yerel istemcilerin Internet'e erişimlerine izin verilmeyecektir.

#### 4.4 Web Filtreleri

Web filtreleri özelliği ile Internet'ten indirilen, tehlike yaratabilecek bazı web tabanlı uygulamaları ve Internet tarayıcınızda tehlikeye açık özellikleri daha ağınızdaki bilgisayarlara ulaşmadan engelleyebilirsiniz. Örneğin cookie'ler web sayfalarına girilen bilgileri içerdiğinden kişisel bilgilerinizin ele geçirilmesine sebep olabilir. Bu tür web uygulamalarını içeren bağlantıların modemden geçmesine ve yerel ağınıza veya bilgisayarlarınıza gelmesine izin verilmeyecektir.

"Web Filtreleri" başlıklı ekranda engellemek istediğiniz web uygulamalarının (proxy, clookie, java applet, activeX, pop-up) yanındaki "Filtre Açık" kutucuğunu işaretleyiniz.

| AirTies                        | 125 Mt                                                                                                  | AirTies R<br>ops Koblosuz ADS                        | RT-205<br>SL2+ 1 Portlu Mode                              | em 🕕 çıkış 💊 Yenilli                                            |
|--------------------------------|----------------------------------------------------------------------------------------------------|------------------------------------------------------|-----------------------------------------------------------|-----------------------------------------------------------------|
| ANASAYFA                       |                                                                                                    | Web Filtrele                                         | n                                                         |                                                                 |
| LAN                            | Web filtreleri özelliği ile Internetten indirilen tel<br>engelleyebilirsiniz, Bu tür uygulamalar içeren | nlike yaratabilecek bazı v<br>bağlantıların modemder | veb tabanlı uygulamaları da<br>n geçmesine izin verilmeye | aha bilgisayarınıza ulaşmadan<br>cektir. Engellemek istediğiniz |
| FIREWALL                       |                                                                                                    | uygulama tiplerini s                                 | eçiniz                                                    |                                                                 |
| Erişim Kontrolü<br>Uygulamalar | Proxy<br>Cookie'ller                                                                                    | O Filtre Açık<br>O Filtre Açık                       | Filtre Kapalı     Filtre Kapalı     Filtre Kapalı         |                                                                 |
| MAC Filtreleme                 | Java Applet lei<br>ActiveX                                                                              | O Filtre Açık                                        | Filtre Kapalı     Filtre Kapalı     Filtre Kapalı         |                                                                 |
| URL Filtreleri                 | Pop-Up' lar                                                                                             | O Filtre Açık                                        | • Filtre Kapalı                                           |                                                                 |
| DMZ<br>NAT                     |                                                                                                    |                                                      |                                                           | Kaydet Iptal                                                    |

#### 4.5 URL Filtreleri

Ağınızdaki bazı bilgisayarların belli Web sitelerine erişimini engelleyebilirsiniz. URL Filtreleri sayfasında engellemek istediğiniz Web sitelerinin URL adreslerini veya URL'de geçebilecek anahtar kelimeleri girebilirsiniz.

Örneğin anahtar kelime olarak "mars" girildiğinde, hem www.marslilar.com, hem de www.marslilardunyada.com adreslerine erişim engellenecektir.

Yerel ağınızdaki bir bilgisayarın erişimini bu şekilde engellemek için "Eri**ş**im Kontrolu" sayfasında o bilgisayar için yarattığınız kuralda "URL Filtreleri ile Http" kutusunu işaretleyiniz.

| ANASAYFA        |                                                                                                    | 1001 Eliter test                                                 |       |  |  |
|-----------------|----------------------------------------------------------------------------------------------------|------------------------------------------------------------------|-------|--|--|
| ADSL            |                                                                                                    | URL Filtreien                                                    |       |  |  |
| LAN             | Ağınızdaki bazı bilgisayarların belirlediğin                                                                                                    | iz Web sitelerine erişimini engelleyebilirsiniz. Bu sayfada eriş | imini |  |  |
| KABLOSUZ        | engellemek istediğiniz. Web sitelerinin URL adreslerini veya URL'de geçebilecek anahtar kelimeleri<br>girebilirsiniz Ağırızdaki bir bilgisayanı erişimini bu şekilde engellemek için "Erişim Kontrolü" sayfasında o |                                                                  |       |  |  |
| FIREWALL        | bilgisəyər için yaratığınız kuralda "URL Fil                                                                                                    | veleri ile Http" kutucuğunu işaretleyiniz.                       |       |  |  |
| Erişim Kontrolü | Anahtar Kelime                                                                                                    | Anahtar Kelime                                                   |       |  |  |
| Uygulamalar     |                                                                                                    | 54                                                               |       |  |  |
| MAC Filtreleme  |                                                                                                    |                                                                  |       |  |  |
| Web Filtreleri  |                                                                                                    | SI SI                                                            |       |  |  |
| URL Filtreleri  |                                                                                                    | SI SI                                                            |       |  |  |
| DM2             |                                                                                                    | 54 54                                                            |       |  |  |
|                 |                                                                                                    | \$4                                                              |       |  |  |
| COUTING         |                                                                                                    | 31 31                                                            |       |  |  |
| TONETIM         |                                                                                                    | SI SI                                                            |       |  |  |
| DDNS            |                                                                                                    | 54 54                                                            |       |  |  |
| IRAÇLAR         |                                                                                                    | \$4 \$4                                                          |       |  |  |
| RAPOR           |                                                                                                    |                                                                  |       |  |  |
|                 |                                                                                                    | м м                                                              |       |  |  |

#### 4.6 **DMZ**

Arındırılmış bölge anlamına gelen DMZ (Demilitarized Zone), Internet'ten erişilmesini istediğiniz yerel bir bilgisayarınızın ya da sunucunuzun tüm portlarını açarak dışarıdan sınırsız erişilmesine izin verir.

Riskli bir yöntem olmakla birlikte, firewall veya NAT ayarları yüzünden bazı uygulamalarda sorun yaşayan yerel kullanıcılarınızın tüm portlarını DMZ aracılığıyla topluca tek seferde açarak ve yönlendirerek sorun giderilebilir.

DİKKAT: Hiçbir kullanıcı için tüm portların sürekli açık tutulması tavsiye edilmez.

"DMZ'i etkinleştir" tuşuna bastıktan sonra Internet'ten her porttan gelen veriyi yönlendireceğiniz bilgisayarınızın IP adresini "Yerel Ağ IP Adresinizi Seçin" alanına girerek "Kaydet" tuşuna basın. Böylece Internet'teki gerçek IP adresiniz olan RT-205'in WAN IP adresine gelen veri paketleri (hangi port üzerinden gelirse gelsin) bu yerel bilgisayara yönlendirilecektir.

| AirTies         | AirTies RT-205<br>125 Mbps Kbblosuz ADSL2+ 1 Portlu Modern                                                                        |
|-----------------|----------------------------------------------------------------------------------------------------|
| ANASAYFA        | DA12 Ausdan                                                                                                    |
| ADSL            | Unit Ayanan                                                                                                    |
| LAN             | DeMilitarized Zone (DMZ) özelliği, internet üzerinden erişmek istediğiniz modeminize bağlı                                        |
| KABLOSUZ        | bir bilgisayannızın tüm portlarını açarak dışandan erişimine izin verir. Bunun bir güvenlik<br>açığı olabileceğine dikkat edinizi |
| FIREWALL        |                                                                                                    |
| Erişim Kontrolü | 🗹 DMZ1 Elkinleştir                                                                                                    |
| Uygulamalar     |                                                                                                    |
| HAC Filtreleme  | Yerel Ağıl P Adresinizi Seçiniz V LAN İstemcileri                                                                                 |
| Web Filtreleri  | ya da Seçiniz                                                                                                    |
| URL Filtreleri  | Yerel Ağırızdan IP Adresi Yazın: 0.0.0.0                                                                                          |
| DMZ             |                                                                                                    |
| NAT             | Kawdet                                                                                                    |
| BOUTTING        |                                                                                                    |

## 5. Diğer Ayarlar

#### 5.1 NAT (Network Address Translation) ve Port Yönlendirme Ayarları

Network Address Translation (NAT), Internet sağlayıcınız tarafından size verilen global IP adresinin yerel ağınızdaki bilgisayarlar tarafından ortak olarak kullanılması için gerekli olan yönlendirmeleri yapan hizmettir. Global IP adresini RT-205 modeminiz taşırken, yerel bilgisayar ağınızdaki bilgisayarlara ve cihazlara 192.168.2.23 gibi yerel IP adresleri verilir.

NAT'ın en çok kullanılan uygulaması "Port Yönlendirme"dir. Port yönlendirme ile Internet'ten global IP adresinize, yani modeminize belirli bir porta gelen veri paketleri yerel ağınız içerisindeki –global/gerçek bir IP adresi olmayıp sadece bir lokal IP adresi olan- bir bilgisayarın aynı portuna aktarılır. Internet'teki bazı popüler "peer-to-peer" (kullanıcıdan kullanıcıya) bağlantıya dayalı programlar (Emule, Kazaa, VPN, Uzak Masaüstü gibi), port yönlendirme sayesinde modeminizden geçerek bilgisayarlarınıza ulaşır.

RT-205'de port yönlendirmek için Web arayüzünde NAT menüsüne ve altındaki Port Yönlendirme bölümüne giriniz

| AirTies                                                                              |                                                                                                    | 125 Mbp                                                                                                    | Ai<br>s Koblos                                                                                                    | rTies<br>uz AE                                               | RT-205<br>DSL2+ 1 Portlu M                                                                                                    | Aodem                                                                                                    | çiaiş 🚕 S                                           |
|--------------------------------------------------------------------------------------|----------------------------------------------------------------------------------------------------|----------------------------------------------------------------------------------------------------|----------------------------------------------------------------------------------------------------|--------------------------------------------------------------|----------------------------------------------------------------------------------------------------|----------------------------------------------------------------------------------------------------|-----------------------------------------------------|
| ANASAYFA                                                                             |                                                                                                    |                                                                                                    | Port '                                                                                                    | rönler                                                       | ndirme                                                                                                    |                                                                                                    |                                                     |
| ADSL<br>LAN<br>KABLOSUZ<br>FIREWALL<br>NAT<br>Port Yönlendirme<br>ROUTING<br>YÖNETÍM | Moderminici sanal<br>gerçek (Pirele gi<br>yonlandirilebilire<br>bulunan bir sunuc<br>birden fada port nu<br>Orneğin: | bir sunucu olarak da ay<br>riş yapan internetteki b<br>İstenen sense (TCP/UL<br>unun IP adresine yönlen<br>imarasını virgütle ayırarak<br>• Port Aralığı:<br>• Birdon Fazla<br>• Kombinasyo | arlayabilirsin<br>ilgisayarlar<br>OP port num<br>dirir. Yonlen<br>veya ikisini t<br>100-150<br>Port. 25,110<br>m. 25-100,80 | iz Böyle<br>otomati<br>arası) i<br>dinimes<br>inden ya<br>80 | elikle yerel ağımızda b<br>ik olarak özel IP ac<br>göre modém internet<br>i gereken portlan por<br>Izzarak belintebilirsiniz. | ulunan Web ve FTP gibi<br>fresleri atarmış yerel s<br>ten gelen senti isteğini<br>aralıklarını eksi işareti il | servislere<br>unuculara<br>arkasında<br>e ayırarak; |
| ARAÇLAR                                                                              |                                                                                                    | Sistemdeki İstemcilard                                                                                                    | an Can M                                                                                                    | Mana                                                         | 4 Hundamalardan Ra                                                                                                    |                                                                                                    |                                                     |
| RAPOR                                                                                |                                                                                                    | Sistember istemciero                                                                                                    | en deç i v                                                                                                    | menco                                                        | n oyguarnarardan Se                                                                                                    | S CON                                                                                                    |                                                     |
|                                                                                      | Uygulama                                                                                                    | Hedel IP Adresi                                                                                                    | Protokol                                                                                                    | Tipi                                                         | WAN Portlan                                                                                                    | Hedel LAN Portian                                                                                              | Etkin Sil                                           |
|                                                                                      |                                                                                                    |                                                                                                    | TCP                                                                                                    | ~                                                            |                                                                                                    |                                                                                                    |                                                     |
|                                                                                      |                                                                                                    |                                                                                                    | TCP                                                                                                    | ~                                                            |                                                                                                    |                                                                                                    |                                                     |
|                                                                                      |                                                                                                    |                                                                                                    | TCP                                                                                                    | ~                                                            |                                                                                                    | 1                                                                                                    |                                                     |

Açılan pencerede RT-205'in yerel ağınızda algıladığı istemcilerden ve tanımlı uygulamalardan seçerek listeye ekleyebilir, ya da uygulamayı, ulaşılacak istemcinin yerel IP adresini ve portları kendiniz yazarak ekleyebilirsiniz.

Algılanan yerel istemcilerden ve tanımlı uygulamalardan seçmek için "Sistemdeki istemcilerden seç" yazılı alanda yerel ağınızdaki işlemciyi (IP adresi veya MAC adresiyle tanımlanan) ve "Mevcut uygulamalardan seç" yazılı alanda yönlendirmede tanımlamak istediğiniz uygulamayı seçerek "Ekle" butonuna tıklayınız.

Port yönlendirmek için listedeki alanları kendiniz girerek de kural tanımlayabilirsiniz. Bunun için:

· Uygulama alanına tanımlayacağınız port yönlendirme kuralı için bir isim giriniz

Hedef IP Adresi alanına ağınızda İnternet'ten ulaşılmak istenen bilgisayarın yerel IP adresini yazınız.

 Protokol Tipi olarak istenen uygulamanın kullandığı protokol TCP,UDP,TCP&UDP seçeneklerinden birini seçiniz (Uygulamanın kullandığı protokol kesin bilinmiyorsa TCP&UDP seçilmesi tavsiye edilir).

• WAN Portları alanına istenen uygulamanın kullandığı port numarasını giriniz

 Hedef LAN Portları alanına uygulamanın yerel ağda hangi portu kullanacağını giriniz (çoğunlukla gerçek port ile aynıdır).

• Bir tek port yerine bir dizi port yönlendirmede port aralığı belirtmek için araya tire (-) koyunuz.Örneğin 23 ile 80 portları arasındaki tüm portları yönlendirmek için bu bölüme 23-80 yazınız.

Yukarıda açıklanan ayarları yaptıktan sonra Kaydet tuşuna basınız.

# 6. RT-205 Özel Uygulamaları

#### 6.1 ADSL Sayacı

AirTies ADSL Hizmet Programında Sayaç menüsüne tıklayarak, indirilen (download edilen) ve gönderilen (upload edilen) veri miktarı ile anlık veri indirme hızını takip edebilirsiniz. AirTies RT-205 modeminize Ethernet portundan ya da kablosuz olarak doğrudan bağlı veya bir switch, hub veya AirTies AP-300 gibi bir access point (erişim noktası) ile çok sayıda bilgisayar bağlı olsa da AirTies ADSL Sayacı'nın yerel ağdaki hangi bilgisayarda görüntülendiği fark etmez. Program, son 12 ay için modem üzerinden geçen tüm trafiğin toplamını (aylık olarak) gösterir. Trafik miktarı RT-205'in kalıcı belliğinde tutulduğundan modeminizi kapatsanız da kaybolmaz, tekrar açtığınızda sayaç kaldığı noktadan devam eder.

| 🗐 AirTies ADSL Hia      | zmet Programi                                                                                                    |          |             |            |
|-------------------------|----------------------------------------------------------------------------------------------------|----------|-------------|------------|
| • <b>ചAir</b> Tie       | 25                                                                                                    |          |             |            |
| Dumme                   | Anlık veri indirme hızı (Kb/s): 290,2                                                                                                    | Aylik Ku | lanın Özeti | (GigaByte) |
| Durum                   | 312                                                                                                    | Aylar    | Gelen veri  | Giden veri |
|                         |                                                                                                    | Evilü    | 2,596       | 2,430      |
|                         |                                                                                                    | Adustos  | 2,550       | 2,793      |
|                         |                                                                                                    | Terrinuz | 2,002       | 2,121      |
| Avarlar                 |                                                                                                    | Hazman   | 2,009       | 2,301      |
|                         |                                                                                                    | MOVIS    | 2,000       | 2,057      |
|                         |                                                                                                    | Mart     | 2,990       | 2 775      |
|                         |                                                                                                    | Subat    | 2 221       | 2 322      |
| Course                  |                                                                                                    | Ocak     | 2.657       | 2.341      |
| Sayaç                   | http://www.com/action/action/act | Aralik   |             |            |
|                         | NwA I                                                                                                    | Karen    |             |            |
|                         |                                                                                                    | Ekim     |             |            |
|                         |                                                                                                    | (Lesing  |             |            |
| Bilgi                   |                                                                                                    |          |             |            |
| AirTies ADSL Hizmel Pro | gram                                                                                                    |          |             |            |

## 7. Sıkça Sorulan Sorular

İnternet bağlantısı yok ve ADSL led'i (ışığı) sürekli yanıp sönüyor. ADSL servis sağlayıcınızı arayınız ve ADSL hattınızın aktif edildiğinden emin olunuz (Not: Cihazınız açılırken ADSL led'i bir dakika kadar yanıp sönecektir). Splitter bağlantılarınızın bu dökümandaki gibi doğru şekilde yapıldığını kontrol ediniz.

ADSL led'i yanıyor fakat PPP led'i yanmıyor.

İnternet servis sağlayıcınızın verdiği ayarların (PPPoA veya PPPoE gibi) doğru yapıldığını kontrol ediniz. Kullanıcı adınızı ve şifrenizin doğruluğundan emin olunuz (servis sağlayıcınıza danışınız). Türk Telekom ADSL abonesi iseniz kullanıcı adınızın sonuna @ttnet eklediğinizden emin olunuz.

RT-205'in **ş**ifresini unuttum veya yanl**ış** ayarlad**ı**m. Cihazla ba**ğ**lant**ı** kuramıyorum. AirTies RT-205'un, sonradan yapılmış olan ayarları silmeniz gereklidir. RT-205'i tekrar fabrika ayarlarına getirmek için cihaz çalışır vaziyetteyken arka panelde bulunan "Reset" düğmesine kalem gibi sivri bir aletle en az 5 saniye bastırınız.

Kablosuz a**ğ**da kopmalar ya**şı**yorum Bunun birkaç sebebi olabilir:

1. En büyük olasılık; RT-205'in çalıştığı frekansta (2.4 GHz) yayın yapan başka cihazlar (Dect/telsiz telefon vb) varsa, bu cihazlar o frekansta gürültüye neden olabilir. RT-205'in web arayüzünde (192.168.2.1) "Kablosuz" menüsü altında "Kanal ve SSID" bölümünden kanal değişikliği yapmak bu sorunun kesin çözümüdür. Fabrika ayarlarında kanal "Auto" olarak görünür. Kanalı sırasıyla önce "1" e çevirerek deneyin; kopmalar devam ediyorsa "11" ve "13". Kanallarınıda deneyebilirsiniz. Sorun frekans gürültüsü ise bu değişiklikler sorununuzu çözecektir.

 2. Kablosuz ağınızı Windows yönetiyorsa kopuklukların sebebi Windows kaynaklı olabilir.
 3. Kablosuz kartınızın (kablosuz uyumlu bilgisayar - Centrino da olabilir) son driver güncellemeleri ilgili sitelerden yapılabilir.

CD ile kurulum yaparken "modeme ulaşılamıyor" hatasını veriyor.

CD yi çalıştırdığınız bilgisayar ile modem arasındaki bağlantıları control edin. Bağlantılarda sorun yoksa, bilgisayarınızda kurulu kişisel firewall programı (Zone Alarm vb.) modeme ulaşmasını engelliyor olabilir. Firewall'u kapatarak deneyiniz.

AirTies ürününüzde yaşadığınız ve çözemediğiniz tüm sorunları 7gün 24saat hizmet veren AirTies Teknik Destek ekibine danışabilirsiniz. 7/24 AirTies Destek Hattı: 0212 444 0239

## 8. Teknik ve Fiziksel Özellikler

• ADSL özellikleri: G.992.1 Annex A (G.DMT), G.992.2 (G.Lite), G.992.3 (ADSL2), G.992.5 (ADSL2+), READSL, Traffic shaping UBR/CBR, OAM (I.610)

• Bağlantı protokolleri: PPPoE, PPPoA, RFC1483 Bridging, RFC1483 Routing, ATM üzerinden klasik IP, PAP/CHAP

• 802.11b/g ve g++ kablosuz ileti**ş**im: 1, 2, 5.5, 6, 9, 11, 12, 24, 36, 48, 54 Mbps hızında (otomatik hız seçimi) ve 125 Mbps G++ turbo mod

- Frekans aralığı: ETSI 2400 MHz'den 2483.5 MHz'e kadar (3'ü örtüşmeyen 13 kanal)
- Reset butonu ile fabrika ayarlarına geri dönüş imkanı
- Çalışma voltajı: 170V AC ile 260V AC arası
- Kablolama: RJ-45 (Ethernet), RJ-11 (ADSL)
- LED'ler: Güç, ADSL aktivite , PPP ADSL synch, Kablosuz ağ aktivite, Ethernet aktivite
- Anten çıkış gücü: 20 dBm EIRP
- Kablosuz güvenlik özellikleri: WPA (802.1x, TKIP, PSK); WPA2 (AES); 64/128 bit WEP, MAC filtreleme, SSID gizleme
- UPnP Tak&Çalıştır özelliği

• Router ve Firewall: SPI firewall; IP ve MAC filtreleme; URL filtreleme; Port yönlendirme; DMZ; VPN Pass Through (PPTP, L2TP, IPSec); Statik Routing, RIPv1, RIPv2 yönlendirme; DNS Proxy; DHCP sunucu ve istemci; NAT/NAPT; PPP (PAP/CHAP/MSCHAP)

- Windows 98, ME, 2000, XP, UNIX, Linux, MAC OS ile uyumlu
- Sertifikalar: CE , T.C. Telekomünikasyon Kurumu
- Boyutlar: 155mm x 125mm x 25mm
- Ağırlık: 450 gr
- Güç Girişi: 12Volt DC, 1000mA
- Adaptör Çalışma Voltajı: 170V ile 260V AC arası
- Çalışma Sıcaklığı: 0°C 45°C
- Depolama Sıcaklığı: -40°C 70°C

## 9. Diğer Bilgiler

1. Tasarlayan ve Üretimini Yaptıran Firma Bilgiler:

AirTies Kablosuz İletişim Sanayi ve Dış Ticaret AŞ KOSGEB Teknoloji Geliştirme Merkezi İTÜ Ayazağa kampüsü, B blok, No:4 Maslak/İstanbul Türkiye

Tel : (212) 444 0239 Faks : (212) 318 6298

2. Bakım Onarım Hizmeti Veren Firma Bilgileri:

AirTies Kablosuz İletişim Sanayi ve Dış Ticaret AŞ KOSGEB Teknoloji Geliştirme Merkezi İTÜ Ayazağa kampüsü, B blok, No:4 Maslak/İstanbul Türkiye

Tel : (212) 444 0239 Faks : (212) 318 6298

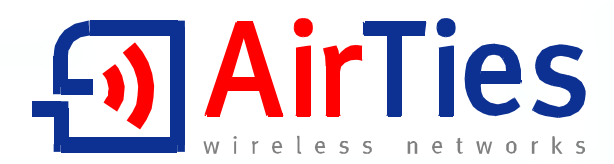

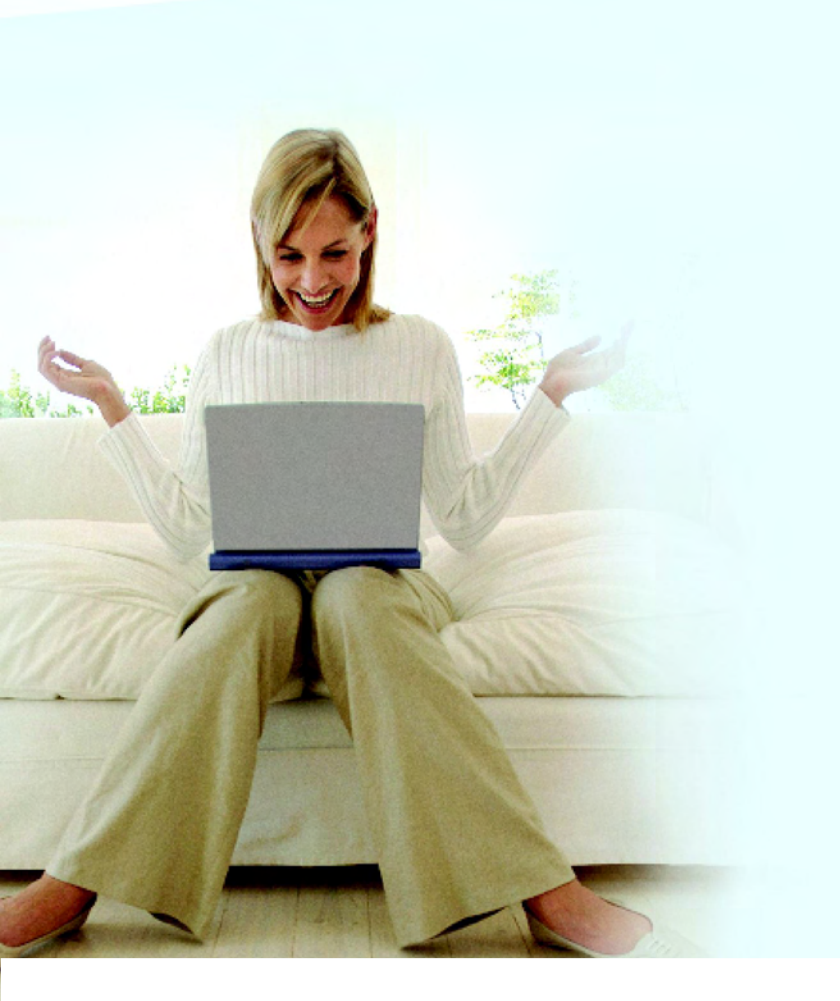

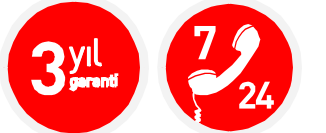

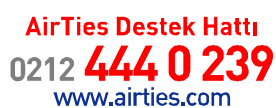